Oracle<sup>®</sup> Hospitality Suite8 Install Shield Release 8.9.6.0

February 2016

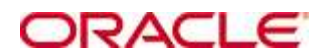

Copyright © 1987, 2016, Oracle and/or its affiliates. All rights reserved.

This software and related documentation are provided under a license agreement containing restrictions on use and disclosure and are protected by intellectual property laws. Except as expressly permitted in your license agreement or allowed by law, you may not use, copy, reproduce, translate, broadcast, modify, license, transmit, distribute, exhibit, perform, publish, or display any part, in any form, or by any means. Reverse engineering, disassembly, or decompilation of this software, unless required by law for interoperability, is prohibited.

The information contained herein is subject to change without notice and is not warranted to be error-free. If you find any errors, please report them to us in writing.

If this software or related documentation is delivered to the U.S. Government or anyone licensing it on behalf of the U.S. Government, then the following notice is applicable:

U.S. GOVERNMENT END USERS: Oracle programs, including any operating system, integrated software, any programs installed on the hardware, and/or documentation, delivered to U.S. Government end users are "commercial computer software" pursuant to the applicable Federal Acquisition Regulation and agency-specific supplemental regulations. As such, use, duplication, disclosure, modification, and adaptation of the programs, including any operating system, integrated software, any programs installed on the hardware, and/or documentation, shall be subject to license terms and license restrictions applicable to the programs. No other rights are granted to the U.S. Government.

This software or hardware is developed for general use in a variety of information management applications. It is not developed or intended for use in any inherently dangerous applications, including applications that may create a risk of personal injury. If you use this software or hardware in dangerous applications, then you shall be responsible to take all appropriate fail-safe, backup, redundancy, and other measures to ensure its safe use. Oracle Corporation and its affiliates disclaim any liability for any damages caused by use of this software or hardware in dangerous applications.

Oracle and Java are registered trademarks of Oracle and/or its affiliates. Other names may be trademarks of their respective owners.

Intel and Intel Xeon are trademarks or registered trademarks of Intel Corporation. All SPARC trademarks are used under license and are trademarks or registered trademarks of SPARC International, Inc. AMD, Opteron, the AMD logo, and the AMD Opteron logo are trademarks or registered trademarks of Advanced Micro Devices. UNIX is a registered trademark of The Open Group.

This software or hardware and documentation may provide access to or information on content, products, and services from third parties. Oracle Corporation and its affiliates are not responsible for and expressly disclaim all warranties of any kind with respect to third-party content, products, and services. Oracle Corporation and its affiliates will not be responsible for any loss, costs, or damages incurred due to your access to or use of third-party content, products, or services.

# Contents

| Pr | eface                                                                         | 5    |
|----|-------------------------------------------------------------------------------|------|
|    | Audience                                                                      | 5    |
|    | Customer Support                                                              | 5    |
|    | Documentation                                                                 | 5    |
|    | Revision History                                                              | 5    |
| 1  | Suite8 Install Shield                                                         | 7    |
|    | Introduction                                                                  | 7    |
|    | Microsoft Windows7                                                            | 7    |
|    | Microsoft Windows 8/8.1                                                       | 7    |
|    | Microsoft Windows Server 2012 R1/R2                                           | 7    |
|    | Oracle Client Version                                                         | 7    |
| 2  | Suite8 Setup                                                                  | 9    |
|    | Prerequisites                                                                 | 9    |
|    | Preparing the Installation                                                    | 9    |
|    | Verify Event Logs                                                             | 9    |
|    | Configure Regional settings                                                   | 9    |
|    | Enable the .NET Framework 3.5 (2.0) feature (Windows 7)                       | .10  |
|    | Enable the .NET Framework 4.x, 3.5 (2.0) feature (Windows 8/8.1)              | .11  |
|    | Enable the .NET Framework 4.x, 3.5 (2.0) feature (Windows Server 2012 R1/R2)  | .12  |
|    | Disable the Firewall                                                          | .16  |
|    | Disable User Access Control                                                   | .17  |
|    | Getting Started                                                               | .18  |
|    | Client/Workstation Installation                                               | .20  |
|    | Suite8 Leisure                                                                | .20  |
|    | Oracle Server, Oracle Instance and Version Control Installation               | .20  |
|    | Translation Studio                                                            | .20  |
|    | Suite8 Homepage                                                               | .20  |
|    | XML Interface                                                                 | .20  |
|    | Install Oracle SQL Developer                                                  | .20  |
|    | Crystal Reports 12 Runtime                                                    | .20  |
|    | Oracle Server Maintenance Jobs Installation                                   | .20  |
| 3  | Installation of Suite8 Client                                                 | . 21 |
|    | Enable the Firewall                                                           | .33  |
|    | Enable User Access Control                                                    | .34  |
|    | Change the User Access Rights for the Oracle Client/Suite8 Client files       | .35  |
| 4  | Installation of the Suite8 Database                                           | . 37 |
|    | Oracle Database Control                                                       | .61  |
|    | Enable the Firewall                                                           | .63  |
|    | Enable User Access Control                                                    | .65  |
|    | Change the User Access Rights for the Oracle Database files                   | .65  |
|    | How to import SUITE8 Data export into Oracle Database with Multilingual Suppo | rt   |
|    | (UNICODE)                                                                     | .66  |

|   | Change System Environment for Oracle Database (64-bit ) & Oracle Client (32-bit | t)68 |
|---|---------------------------------------------------------------------------------|------|
|   | Using Suite8 Database Server Shares                                             | 70   |
| 5 | Install Oracle Server Maintenance Jobs                                          | 75   |
|   | Verify Scheduled Tasks                                                          | 86   |
|   | -                                                                               |      |

# Preface

### Audience

The installation guide for the Suite8 Install Shield is intended for system administrators and support familiar with Suite8.

## **Customer Support**

To contact Oracle Customer Support, access My Oracle Support at the following URL:

http://www.micros.com/Support

When contacting Customer Support, please provide the following:

- Product version and program/module name
- Functional and technical description of the problem (include business impact)
- Detailed step-by-step instructions to re-create
- Exact error message received
- Screen shots of each step you take

### Documentation

Oracle Hospitality product documentation is available on the Oracle Help Center at http://docs.oracle.com

| Date            | Description of Change                                                                           |
|-----------------|-------------------------------------------------------------------------------------------------|
| March, 2010     | • 8.8.2.0 - New                                                                                 |
| December, 2010  | • 8.8.4.1 - Added Oracle 11gR2                                                                  |
| September, 2011 | • 8.9.0.3 - Updated for new install shield and added training version short cut start parameter |
| October, 2012   | • 8.9.2.3 - Updated for 8.9.2.3                                                                 |
| February, 2013  | • 8.9.3.0 - Updated for 8.9.3.0                                                                 |
|                 | Suite8 Client Setup updated                                                                     |
|                 | Oracle DB Setup updated                                                                         |
| July, 2013      | • 8.9.4.0 - Updated for 8.9.4.0                                                                 |
|                 | Suite8 Version Control added                                                                    |
| July, 2013      | • 8.9.4.0 - Update to Suite8<br>homepage system requirements                                    |
| January, 2014   | • 8.9.4.3 - Updated for 8.9.4.3                                                                 |
|                 | • Windows 8 Support added                                                                       |
|                 | Oracle DB Setup updated                                                                         |
| March, 2014     | • 8.9.5.0 - Updated for 8.9.5.0                                                                 |
|                 | Oracle DB Setup updated                                                                         |
|                 | <ul> <li>Suite8 Version Control updated</li> </ul>                                              |

## **Revision History**

| July, 2014     | • 8.9.5.1 - Update for 8.9.5.1 |
|----------------|--------------------------------|
|                | Added Oracle 12cR1             |
|                | Added Windows Server 2012      |
| November, 2014 | • 8.9.5.3 - Update for 8.9.5.3 |
|                | Added Oracle Policies          |
| January, 2015  | • 8.9.6.0 - Update for 8.9.6.0 |
|                | Added UNICODE Support          |

# Suite8 Install Shield

### Introduction

The Suite8 installation shield offers a complete installation of Oracle Schema with Oracle11gR2/Oracle12cR1 Database, MICROS-Fidelio Suite8 with Oracle 11gR2/Oracle 12cR1 Client (32-bit) as well as Translation Studio, Suite8 Homepage, XML Interface, Oracle SQL Developer, Crystal Reports 12 Runtime and Oracle Database Maintenance. When choosing Oracle Server, Instance and Schema installation, the install shield takes care of all Oracle settings for the Server and prepares the installation of the correct version 8, please make sure to have the Oracle DVD ready or download the Oracle Installation DVD's from the Micros Fidelio FTP Server. The Install Shield supports different RAM Sizes. It reads real memory size, therefore no additional questions about memory are being asked with the install shield for version 8.9.5.3.

1

# Microsoft Windows7

Oracle Database releases '9iR2 (9.2.0.x), 10gR1 (10.1.0.x), and 11gR1 (11.1.0.x)' are not certified or supported to install or run on Microsoft Windows 7.

Microsoft Windows 7 certification starts with 'Oracle Database 11gR2 (11.2.0.1)'. That means that the Oracle Database 11gR2 is the first Oracle Database product certified and supported to install and run on Microsoft Windows 7.

Recently, Oracle 10.2.0.5 has also been certified to run on Windows 7, but is End-of-Life (July 2013).

## Microsoft Windows 8/8.1

Oracle Database releases '9iR2 (9.2.0.x), 10gR1 (10.1.0.x), 11gR1 (11.1.0.x) and 11gR2 (<=11.2.0.3)' are not certified or supported to install or run on Microsoft Windows 8/8.1. Oracle Database release 10gR2 is End-of-Life (July 2013).

Microsoft Windows 8/8.1 certification starts with Oracle Database 11gR2 (11.2.0.4) and Oracle Database 12cR1 (12.1.0.1/12.1.0.2).

We recommend using Oracle Database Version 11gR2 (11.2.0.4) for Microsoft Windows 8/8.1.

# Microsoft Windows Server 2012 R1/R2

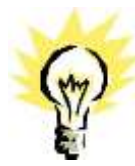

Oracle Database releases '9iR2 (9.2.0.x), 10gR1 (10.1.0.x), 10gR2 (10.2.0.x), 11gR1 (11.1.0.x) and 11gR2 (<=11.2.0.3)' are not certified or supported to install or run on Microsoft Windows Server 2012 R1/R2.

Microsoft Windows Server 2012 R1/R2 certification starts with 'Oracle Database 11gR2 (11.2.0.4) and Oracle Database 12cR1 (12.1.0.1).

We recommend using Oracle Database Version 12cR1 (12.1.0.2) for Microsoft Windows Server 2012 R1/R2.

# **Oracle Client Version**

The Oracle Client versions 11gR2 (11.2.0.4, 32-bit) and 12cR1 (12.1.0.1/12.1.0.2, 32-bit) are compatible with Windows 7, Windows 8/8.1/8.1, Windows Server 2008 R2 and Windows Server 2012 R1/R2.

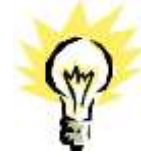

Note: Oracle Client Version 12cR1 (12.1.0.1/12.1.0.2) is not yet certificated for MFPOS8 and IFC8 installations. Please use the Oracle Client Version 11gR2 (11.2.0.4).

# 2 Suite8 Setup

### Prerequisites

Please refer to the **Suite8 Software Description** and **Suite8 System Requirements** available on the Suite8 SharePoint or FTP Server.

### Preparing the Installation

The following steps are required for the Oracle Client/Database installation:

## **Verify Event Logs**

- 1. Verify that there are no errors in the event log file. The Oracle installation should not be started if there are system errors listed in the event log which could stop Oracle running.
- 2. Open a command prompt, use the option **Run as administrator** and type **eventvwr.msc** to launch the Event Viewer utility.

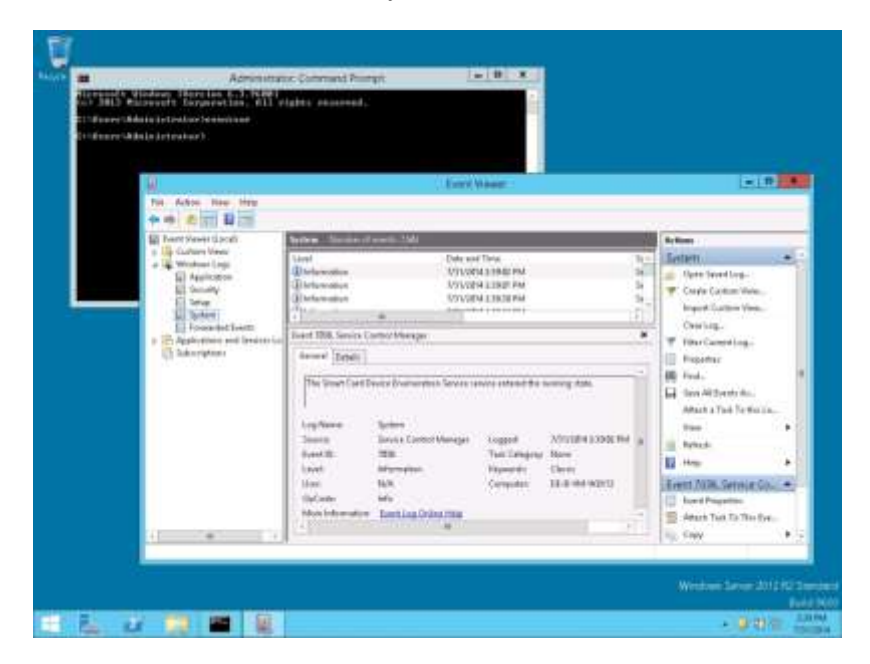

## **Configure Regional settings**

The Windows regional settings should be configured using English (United States).

- 1. Open a command prompt, using the option **Run as administrator** and type **intl.cpl** to launch the Region utility.
- 2. Select the **Formats** tab. In the **Format** option select **English (United States)**. Click **OK** to save changes.

|                           | Adrentivator Core   | mand Priorpii           | 0                                                                                                    |  |
|---------------------------|---------------------|-------------------------|----------------------------------------------------------------------------------------------------|--|
| Sol 2461 Microsoft Garger | whise, 611 sights : | energed.                | -                                                                                                    |  |
| Et disses/ddsis121rstss14 | ett.cpl             |                         | Sec. 1                                                                                                    |  |
| CONTRACTOR AND ADDRESS    | 1. A.               | Report                  |                                                                                                    |  |
|                           | Frends Location An  | 0.044                   |                                                                                                    |  |
|                           | hand                |                         |                                                                                                    |  |
|                           | Fright Stated State | 4                       | +                                                                                                    |  |
|                           | No.                 |                         |                                                                                                    |  |
|                           | Annual anterna      |                         |                                                                                                    |  |
|                           | Carl and Cox Carl   | (here)                  |                                                                                                    |  |
|                           | Lang lines          | and the second          |                                                                                                    |  |
|                           | and the             | An Annual March 1997    |                                                                                                    |  |
|                           | April Bonn          |                         |                                                                                                    |  |
|                           | Lang torial         | Sec. 1                  |                                                                                                    |  |
|                           | Fore day of gene    | (SARW)                  | • <u>v</u> )                                                                                                    |  |
|                           | Design -            |                         |                                                                                                    |  |
|                           | Shark date:         | hituate                 |                                                                                                    |  |
|                           | Long date:          | Thursday, July 71, 3984 |                                                                                                    |  |
|                           | Sothin              | 20TPM                   |                                                                                                    |  |
|                           | Langthere           | TELTING.                |                                                                                                    |  |
|                           |                     | Approval who            | 91                                                                                                    |  |
|                           |                     | I CONTRACTOR OF THE     | CO COMPANY                                                                                                    |  |
|                           | -                   | Incominal Domini        | and the second second se |  |
|                           |                     |                         |                                                                                                    |  |

**Note:** The language must be set to English (United States) for the Oracle Client installation. When the installation has been completed this should be changed back to the local language.

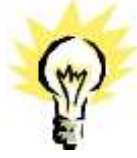

### Enable the .NET Framework 3.5 (2.0) feature (Windows 7)

You can enable the .NET Framework 2.0/3.0/3.5 through the Control Panel.

- 1. Open a command prompt, using the option **Run as administrator** and type **appwiz.cpl** to launch the Programs and Features utility.
- 2. In the **Programs and Features** panel, select the option **Turn Windows features on or off** (upper left hand corner of the window).

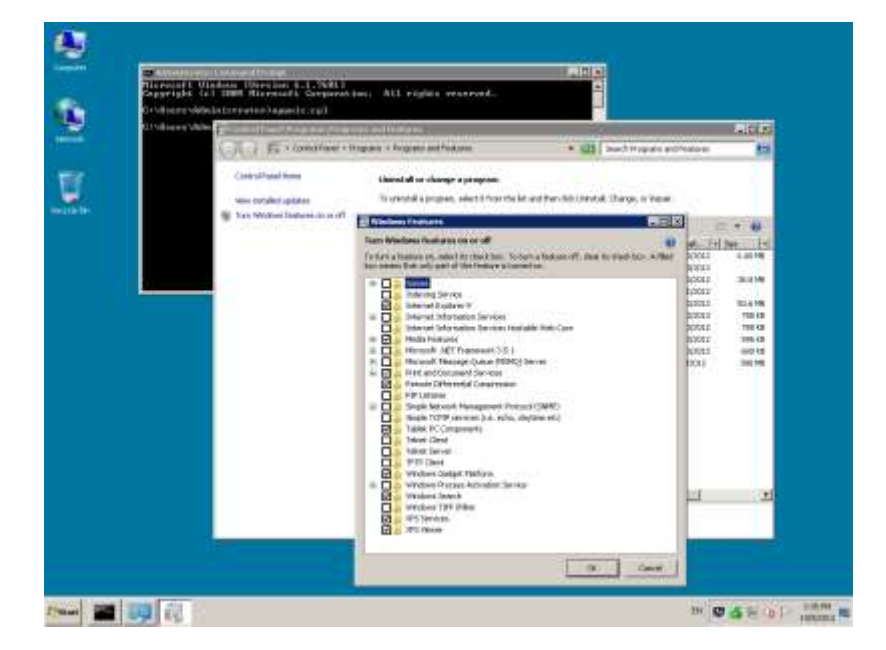

3. Select the feature **.NET Framework 3.5 (includes .NET 2.0 and 3.0)** in the **Windows Features** window and click **OK** to save the changes.

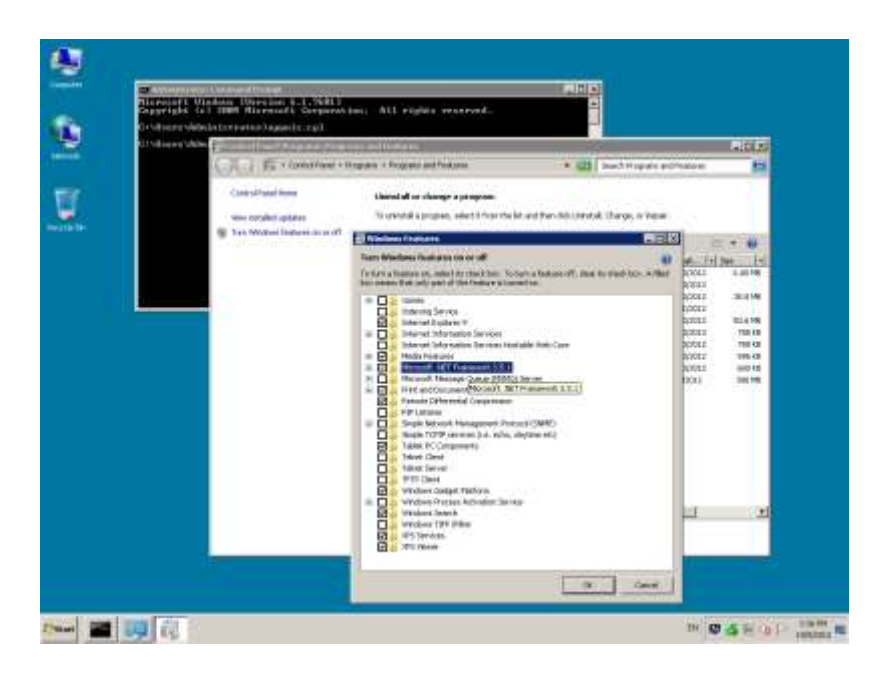

### Enable the .NET Framework 4.x, 3.5 (2.0) feature (Windows 8/8.1)

You can enable the .NET Framework 2.0/3.0/3.5/4.0/4.5 through the Start screen.

- 1. Open the Start screen and search for **Programs and Features**. Launch the Programs and Features utility.
- 2. In the **Programs and Features** panel, select the option **Turn Windows features on or off** (upper left hand corner of the window).

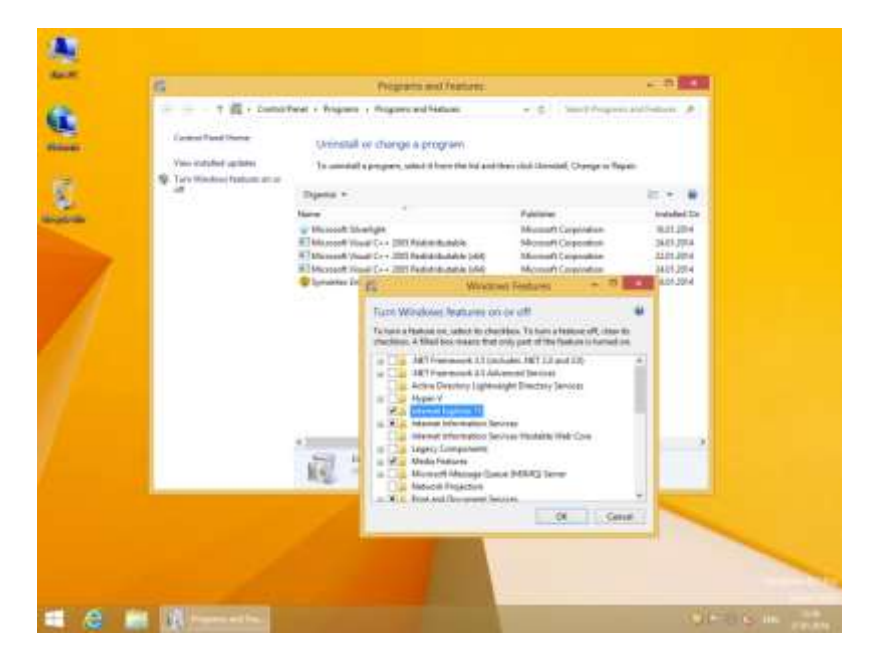

3. Select the feature **.NET Framework 3.5 (includes .NET 2.0 and 3.0)** and **.NET Framework 4.5** in the **Windows Features** window and click **OK** to save the changes.

| 5<br>1 - 1 - 1 - 1 - 1 - 1 - 1 - 1 - 1 - 1                                              | Programs and Evaluess<br>chead + Regions + Regions and Faduras = -0                                                                                                    | and Angeles and Sectors. |
|-----------------------------------------------------------------------------------------|----------------------------------------------------------------------------------------------------|--------------------------|
| Carden Franciscum<br>Your controlled agreem.<br>Strates Northine Frankrise in to<br>all | Unitability of charge a program<br>To exceeded a program, send 21 have the fact any three charges<br>The sended a program, send 21 have the fact any three charges<br>The sended a program (sended three charges)<br>The sended and sended three charges (sended three charges)<br>The sended and sended three charges (sended three charges)<br>The sended three charges (sended three charges)<br>The se | nd Charge or Paper       |
|                                                                                         | The leve                                                                                                    |                          |

# Enable the .NET Framework 4.x, 3.5 (2.0) feature (Windows Server 2012 R1/R2)

You can enable the .NET Framework 2.0/3.0/3.5/4.0/4.5 through the Start screen.

1. Open the Start screen and search for Server Manager. Launch the Program.

| Contract Server Ma | inager • Dashboard                                                                                     | •0                                                                                                    | ⊜I <b>F</b> Name Nation one ini                                     |
|--------------------|----------------------------------------------------------------------------------------------------|----------------------------------------------------------------------------------------------------|---------------------------------------------------------------------|
| Internet land      | BOLES AND SERVER ORDUPE<br>Intel 1 () Server groupe 1 () Tenser 100                                    |                                                                                                    |                                                                     |
| in di lanari       | Reand Storage 1                                                                                        | Local Server 8                                                                                           | BE Altienen 1                                                       |
|                    | <ul> <li>Mangantility</li> <li>Longs</li> <li>Service</li> <li>Partoments</li> <li>Mittends</li> </ul> | <ul> <li>Hampotoliiky<br/>Loosta</li> <li>Services</li> <li>Performence</li> <li>Millionality</li> </ul> | Hompethily Earts Earts Freduction Freduction References BRA results |
|                    |                                                                                                    |                                                                                                    |                                                                     |
|                    |                                                                                                    |                                                                                                    |                                                                     |

2. In the **Menu** select the option **Add Roles and Features** (upper right hand corner of the window).

| Constant Server Ma                               | Inager + Dashboard<br>Iouz Ale stave enoug<br>Iouz   See plant   Seecase                                                                              | • @                                                                                                    | ) <b>r<sub>ii</sub></b>                             | Auto Materia Anna A<br>Auto Como and Statures<br>Demos Trata and Statures<br>And Demos |
|--------------------------------------------------|----------------------------------------------------------------------------------------------------|----------------------------------------------------------------------------------------------------|-----------------------------------------------------|----------------------------------------------------------------------------------------|
| Bit Ant Samuel<br>Big Alle and Stange Devices in | Service 1     Service 1     Service 1     Service 1     Service 1     Service 1     Service 1     Service 1     Service 1     Service 1     Service 1 | Local Server 1     Dense Lorent      Lorent      Lorent      Lorent      Lorent      Lorent      Lorent      Mills results | All<br>(1) Maxa<br>Event<br>Canto<br>Perty<br>Bith. | Sener Menge Poperer<br>prelably<br>6<br>41<br>rearcs<br>enable                         |
|                                                  |                                                                                                    |                                                                                                    |                                                     | Without Server 201                                                                     |

3. Click **NEXT** to continue.

|                                                                                                    | Server Manager +                                     | Dashboard                                                                                                    | + (ii)                                                                                                    | C                                                            |     |
|----------------------------------------------------------------------------------------------------|------------------------------------------------------|----------------------------------------------------------------------------------------------------|----------------------------------------------------------------------------------------------------|--------------------------------------------------------------|-----|
|                                                                                                    | 4                                                    | Automic and Francis Wi                                                                                                    | beri                                                                                                    |                                                              |     |
| E Forester<br>Antipart Server<br>Antipartane<br>Ref. Antipartane<br>Ref. Antipartane<br>Antipartane<br>Antip | Before you begin<br>enter whenever<br>enter the test | Non-interval helps you within were not anyone,<br>hereboxe to synch based on two computing weak<br>baseling a warder.<br>The provide trade, take anyone, the function<br>that the function base and functions. Wards<br>there para controls and the function, the func-<br>there para control and an of the function, the<br>* The characteristic and the state of the func-<br>tion of the function based on the function of the<br>* Function strategies and in relation the func-<br>tion of the function of the function of the<br>* Function strategies and the strategies and the strategies<br>of the strategies the strategies and here control the strategies<br>the strategies that anyon of the proceeding per-<br>langement the strategies and here control the strategies<br>the strategies of the strategies and the strategies and the strategies and<br>the strategies and the strategies and the strategies and the strategies and<br>the strategies and the strategies and the strategies and the strategies and<br>the strategies and the strategies and the strategies and the strategies and<br>the strategies and the strategies and the strategies and the strategies and<br>the strategies and the strategies and the strategies and the strategies and<br>the strategies and the strategies and | to Vegacine, You, amoreau ethicit,<br>of per angenization, such as of<br>the face of some organization<br>ethics, the source of the source<br>of the source of the source<br>of the source of the source of the<br>source of the source of the source of the<br>source of the source of the source of the<br>source of the source of the source of the<br>source of the source of the source of the<br>source of the source of the source of the source of the<br>source of the source of the source of the source of the<br>source of the source of the source of the source of the<br>source of the source of the source of the source of the<br>source of the source of the source of the source of the<br>source of the source of the source of the source of the<br>source of the source of the source of the source of the<br>source of the source of the source of the source of the<br>source of the source of the source of the source of the<br>source of the source of the source of the source of the<br>source of the source of the source of the source of the<br>source of the source of the source of the source of the<br>source of the source of the source of the source of the source of the<br>source of the source of the source of the source of the source of the<br>source of the source of the source of the source of the source of the<br>source of the source of the sourc | annan a chui<br>Cainean an<br>Cainean a<br>ring faundert, ar | 1.4 |
|                                                                                                    |                                                      | The third and to should                                                                                                    | - [363]                                                                                                    | e ( Geor )                                                   |     |

4. Select the option: Role-based or feature-based installation. Click NEXT to continue.

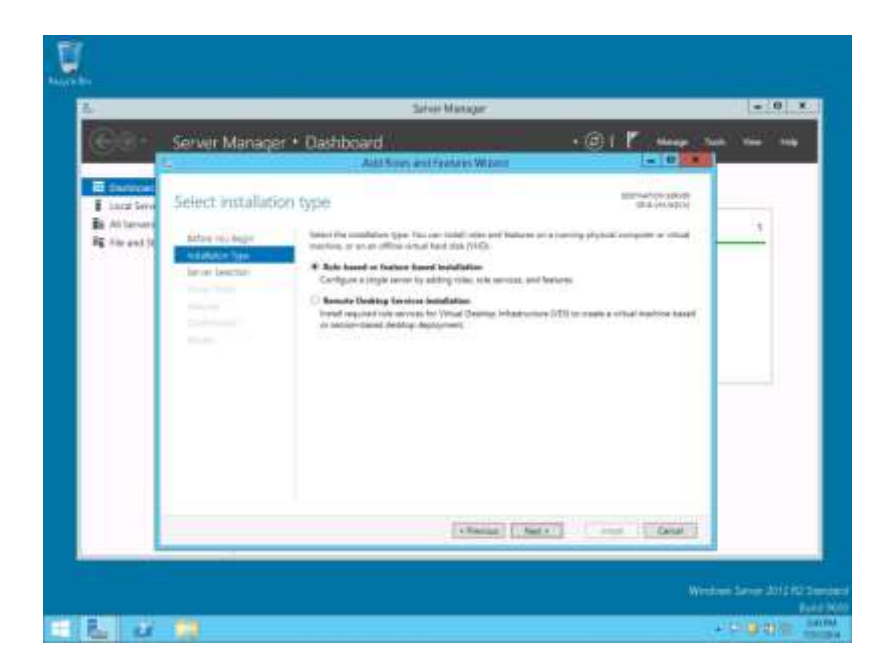

5. Select the option: **Select a server from the server pool list and**. Mark your Server from the list and click **NEXT** to continue.

| COR-                                                            | Server Manage      | r * Dashboard                                                                                                    | + (0)   Manage Val                                                                                                    | a. 1000 ANA |
|-----------------------------------------------------------------|--------------------|----------------------------------------------------------------------------------------------------|----------------------------------------------------------------------------------------------------|-------------|
| E Satur Seven<br>E Satur Seven<br>Bi Ali Sanany<br>Rg Ade and D | Select dettination | On Server                                                                                                    | Reference (en off<br>36.4 million)<br>Reference<br>Internet (en off)<br>Reference (en off)<br>Reference |             |
|                                                                 |                    | This support these interest in Red 44 noticing Following Linear 2011,<br>Also Eleven command in Eleven Margan, Offine and end and<br>administration of the comparison of the provi-<br>sion of the comparison of the provi- | end had had have all bid by using the<br>why soldard server have object data                                                                                                    |             |

6. Click **NEXT** to continue without selecting any Roles.

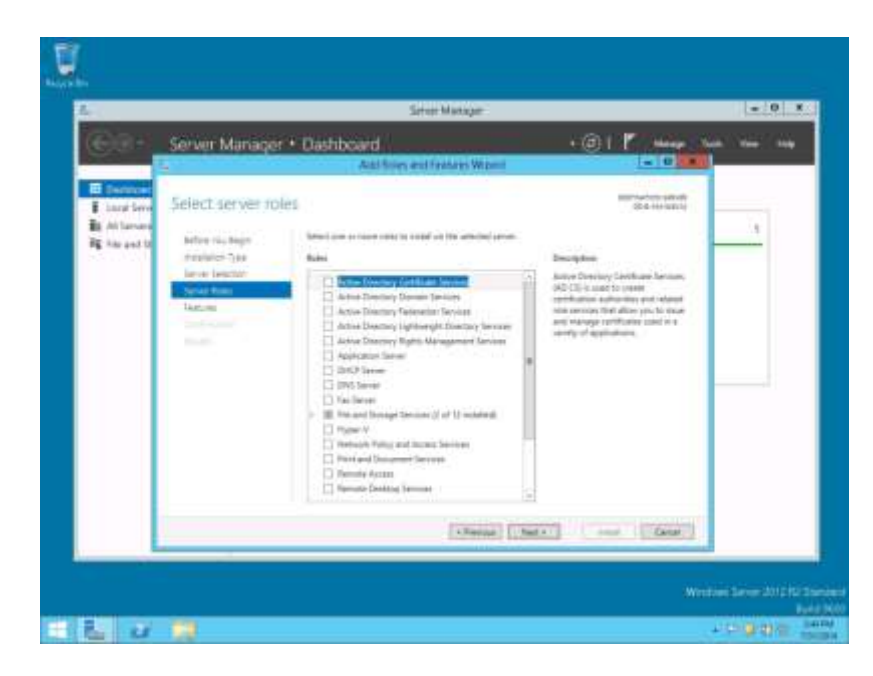

7. Select the feature **.NET Framework 3.5 (includes .NET 2.0 and 3.0)** in the **Features** window and click **NEXT** to continue.

| 2 au                                                               | Manager and South States                                                                          | C-MINING AND A                                                                                                    | - 19 I T 10                                                                                                    | NO COMPLEX AND |
|--------------------------------------------------------------------|---------------------------------------------------------------------------------------------------|----------------------------------------------------------------------------------------------------|----------------------------------------------------------------------------------------------------|----------------|
| Gra.                                                               | server Manager                                                                                    | AltiSon extrates Water                                                                                                    |                                                                                                    | a. 1949. 1949  |
| E Salard Serie<br>Bi Ant Serie<br>Bi Ant Series<br>Rig Alle and St | Select features<br>setse to says<br>reason to say<br>reason<br>powerload<br>Conference<br>to con- | Anter can a rease Each on to called on the objected assore.      National     Order and the objected of the objected assore.      Order Actuation     Order Actuation     Order Actua | Dispetition<br>(18.4 (AUDIO)<br>All framework I.S. Automotive III<br>his off-one exercising of the<br>statistic setting of the statistic of the<br>statistic setting of the statistic of the<br>statistic setting of the statistic of the<br>statistic setting of the statistic of the<br>statistic setting of the statistic of the<br>statistic setting of the statistic of the<br>statistic setting of the statistic of the<br>statistic setting of the statistic of the<br>statistic of the statistic of the statistic<br>the statistic of the statistic of the<br>statistic of the statistic of the statistic<br>transmitted statistics | 7              |
|                                                                    |                                                                                                   | (Change) (1 See                                                                                                    | - [au]                                                                                                    |                |

8. Mark the option: **Restart the destination server automatically if required.** Click **INSTALL** to install the selected features.

|                                                                 |                                                                                                    | Sarvar Managar.                                                                                                    |                                                                                                    | - Landerton |
|-----------------------------------------------------------------|----------------------------------------------------------------------------------------------------|----------------------------------------------------------------------------------------------------|----------------------------------------------------------------------------------------------------|-------------|
| @8+                                                             | Server Manager                                                                                                    | Dashboard     AllSon entroleisWire                                                                                                    | • ()   Name to                                                                                                    | a 1647 144  |
| E Source<br>E Local Service<br>Be All Lenses<br>Rig Star and 10 | Confirm installar<br>Atternis teger<br>negeties Type<br>Bereit Bester<br>Bester<br>Bester<br>States<br>Bester<br>Bester<br>Best | Con selections<br><sup>1</sup> / <sub>2</sub> - and for Malang and an of a series at marker<br><sup>2</sup> / <sub>2</sub> - factor to destruct a series at markers with the<br>factor of the series that is a series externation of the<br>test of the series of a series<br><sup>2</sup> / <sub>2</sub> - factor of the series of the<br><sup>2</sup> / <sub>2</sub> - factor of the series of the<br><sup>2</sup> / <sub>2</sub> - factor of the series of the<br><sup>2</sup> / <sub>2</sub> - factor of the series of the<br><sup>2</sup> / <sub>2</sub> - factor of the series of the<br><sup>2</sup> / <sub>2</sub> - factor of the series of the series of the<br><sup>2</sup> / <sub>2</sub> - factor of the series of the series of the series of the<br><sup>2</sup> / <sub>2</sub> - factor of the series of the series of the series of the<br><sup>2</sup> / <sub>2</sub> - factor of the series of the series of the serie | Elizabetro polici<br>Sila (HODEN)<br>en en estelecte arrive dell'Indel<br>All'Indel<br>All'Indel polici de Nila (Indel Transita Cher, Sect<br>All'Indel Polici de Statum, Alla Pressa La Alla<br>Indel |             |
|                                                                 |                                                                                                    | faunt on diparties safings<br>faunts on discrete process justs                                                                                                    | ters Red Case                                                                                                    |             |

### **Disable the Firewall**

During the installation, it is necessary to disable the Windows Firewall and UAC (User Account Control). After the installation they need to be activated again.

- 1. Open a command prompt (with the option **Run as administrator**) and type **firewall.cpl** to launch the Firewall Configuration utility.
- 2. In the Firewall Control Panel, click **Turn Windows Firewall on or off** (upper left hand corner of the window).

| al -                                  |                                   | · Control RecettGartern and                                       | C Geographic Instrum Freedom             |                                   |
|---------------------------------------|-----------------------------------|-------------------------------------------------------------------|------------------------------------------|-----------------------------------|
| 1.30-                                 | T 🛊 + Estolfan                    | + lynement Security + Mindows File                                | ed.                                      | + 6 Iteet farter                  |
| Tarmot                                | and there                         | Help protect your PC with Winds                                   | net Firesall                             |                                   |
| Alton or<br>Incorph I                 | erer or National                  | Windows Presid nair fulg present hadan<br>Internet in a reducide. | to taking other him pain                 | актичнуула РС Антафія             |
| W Chaiger                             | with an only in                   | 🖉 🤣 Private tertworks                                             |                                          | biot connected @                  |
| St Tom Here                           | etters fireself on pr             | Nationale at home or owner where you have                         | ex and built the people and derive       | or the referred                   |
| SP. Terrore 4                         | 10.000                            | Warmow French state                                               | Čs.                                      |                                   |
| St Advances                           | ri settinga<br>Nanti mgi nakulo k | Incoming computings                                               | Book all consultances<br>of allowed uppo | e uppe that are not on itse lat   |
|                                       |                                   | define produced to                                                | fame                                     |                                   |
|                                       |                                   | Number of Street,                                                 | Dot wat reality responses<br>terminate   | Westury Familiatories             |
|                                       |                                   | 🖉 🤣 Guest or public network                                       |                                          | Connected (                       |
|                                       |                                   | Networks in goddin places toolt as arguest                        | or softer dapp                           |                                   |
|                                       |                                   | Window Frank Area                                                 | De .                                     |                                   |
|                                       |                                   | training constitutes                                              | Buck of convertions!<br>of elevel appr   | n tappe that are not un this list |
| 1 1 1 1 1 1 1 1 1 1 1 1 1 1 1 1 1 1 1 |                                   | Active public reprodute                                           | PF Monist                                |                                   |
| Autor G                               | The constant                      | Number of the                                                     | En est saldy me allet<br>new app         | Wedness Frendlikke in             |

3. Select **Turn off Windows Firewall (not recommended)** in the **Windows Firewall Settings** window and click **OK** to save the changes.

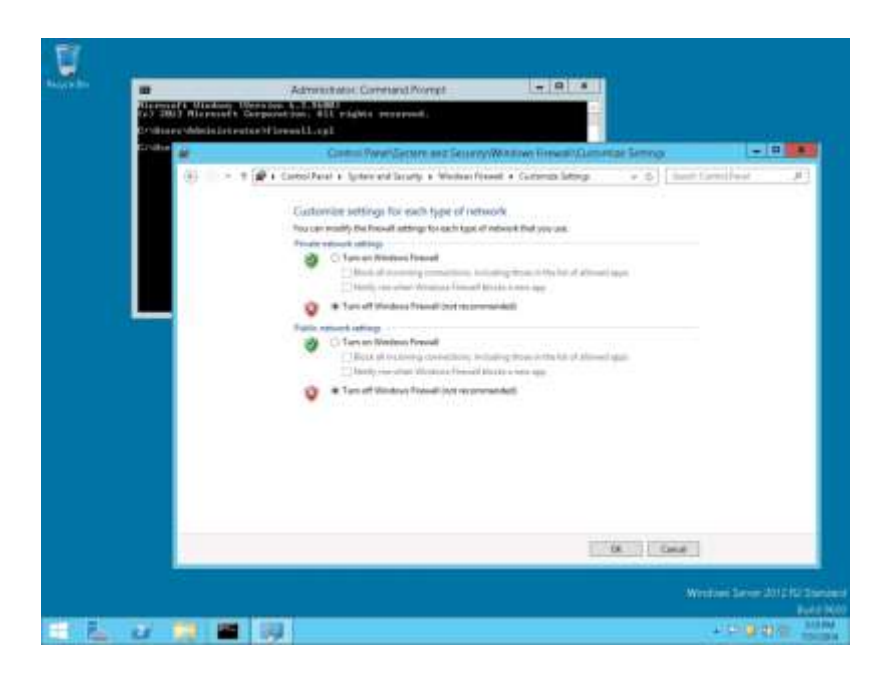

4. Close the Firewall Configuration utility.

### **Disable User Access Control**

1. Start the User Access Control Configuration Assistant by typing the following command:

cd /D c:\windows\system32 useraccountcontrolsettings.exe

| e i - Milleline (Upp kan127 |                        | Har Advant Donnel Safety                                                         |                  |
|-----------------------------|------------------------|----------------------------------------------------------------------------------|------------------|
|                             | Choose when the        | he wellfast also a channel to some order der                                     |                  |
|                             | Mar Account Carteral   | heigh pre-eri politicially ray wild programs have making changes to yo           | nd tempoles      |
|                             | Tal. Alt Tall, Akad. J | w. In court Sector attend                                                        |                  |
|                             | - 1 -                  | Notify the safe when ages thy to make changes to my compariso idelasity          |                  |
|                             |                        | Each soldy one when I make changes to Westman<br>soltings:                       |                  |
|                             | 38                     |                                                                                  |                  |
|                             |                        | Recommendational of your own Theorings appendix and your<br>Security conductors. |                  |
|                             | Here welly             |                                                                                  |                  |
|                             |                        |                                                                                  |                  |
|                             |                        |                                                                                  | discourse of the |

2. Turn off the notification by changing the UAC to **Never notify**. Click **OK** to save the changes.

| 8 |                                                                              | Unit Account Control Settings                                                                                                    |             |
|---|------------------------------------------------------------------------------|----------------------------------------------------------------------------------------------------|-------------|
|   | Choose when to<br>that decayst Control<br>ToP my met about 2<br>Margar welly | be notified about changes to your computer<br>high encode potential, hand a property how mixing changes to p<br>in increase Context address   | ar yergede. |
|   | 8 8<br>8 8<br>8 8                                                            | Never socially use plane.<br>• Appendix to includi validance or make obergen to tray<br>computer<br>• Tradition damper to Streatmen subtrage. |             |
|   | Line watty                                                                   | 0 Not-sconwoodda)                                                                                                    |             |
|   |                                                                              | - 59                                                                                                    | C.Smit      |

3. Restart the computer to Turn off the **User Account Control**.

### **Getting Started**

- 1. Copy the Install shield files to a temporay directory, such as C:\INSTALL
- 2. To start the Suite8 installation, select the **setup.exe** from the Suite8 install directory. From the drop-down menu, select **Run as Administrator...**

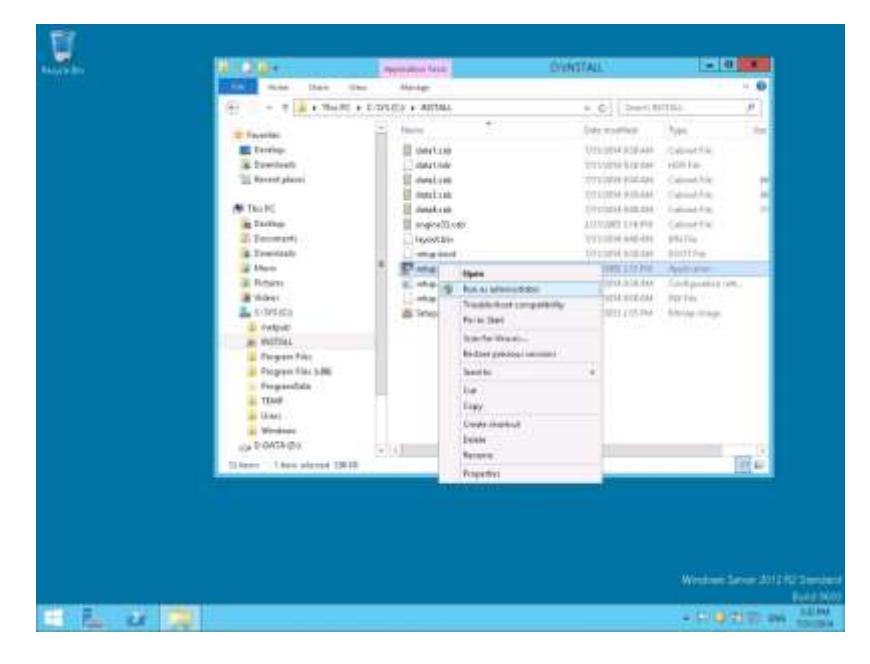

3. Click **Next** to continue.

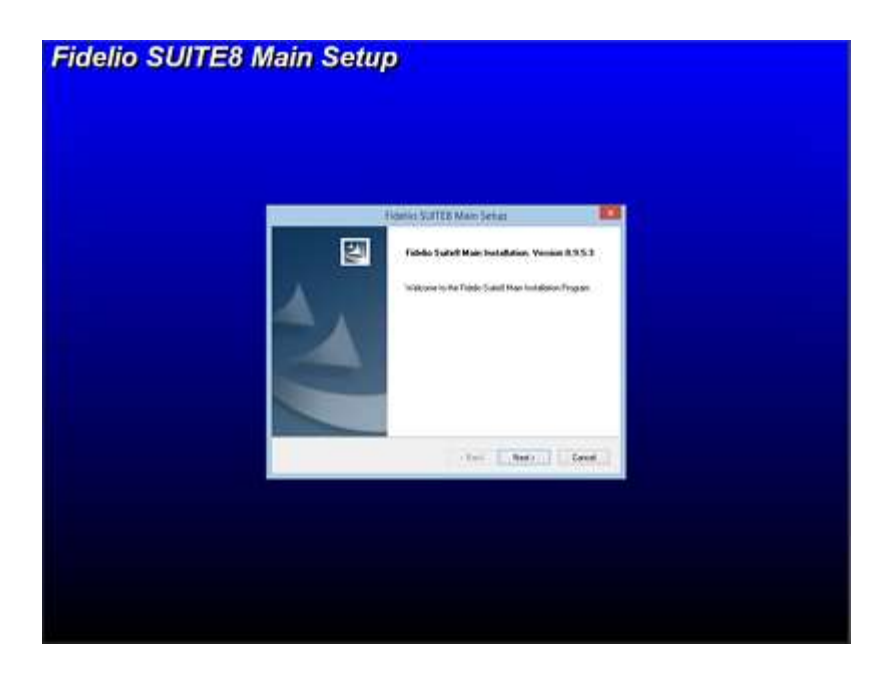

- 4. Select the type of installation:
  - Client/Workstation Installation
  - Suite8 Leisure Installation
  - Oracle Server, Oracle Instance and Version Control Installation
  - Translation Studio
  - Suite8 Homepage
  - XML Interface
  - Oracle SQL Developer
  - Crystal Reports 12 Runtime
  - Oracle Server Maintenance Jobs Installation

| Statis CITTE Man                                                                                                    |                                                                                                    |  |
|----------------------------------------------------------------------------------------------------|----------------------------------------------------------------------------------------------------|--|
| Salard the durated type of installation                                                                                                    | 100                                                                                                |  |
| Never tig fajd y and drawn fra datain<br>Market and save tradition<br>1 State Toron, Oracle datains nel Jonain Careel<br>1 State Toron, Oracle datains nel Jonain Careel<br>1 State Torongo<br>1 State Torongo<br>1 State Toro | Termitalen<br>Termitalen auf register af af<br>termitalen fund register<br>en statet<br>mit statet |  |
| tantial<br>Title                                                                                                    | [.her.] [.feet.]                                                                                   |  |
|                                                                                                    |                                                                                                    |  |
|                                                                                                    |                                                                                                    |  |
|                                                                                                    |                                                                                                    |  |

### **Client/Workstation Installation**

The client/workstation installation installs and registers all of the Suite8 required components such as Crystal 12 depending on the selection. It also detects if Oracle is installed or not.

# Suite8 Leisure

Selecting Suite8 Leisure installs all the required components required to use the program module within the Suite8 application.

## **Oracle Server, Oracle Instance and Version Control Installation**

If the option: '**Oracle Server, Oracle database and Version Control Installation** is selected, a search for an existing Oracle Installation is performed. If none is found then the install shield guides the Oracle Server Installation and creates an Oracle instance/database as well as Suite8 Schemas. All required files for Suite8 Version Control are also installed on the server.

Version Control is a tool to speed up the upgrade process. Once Version Control is active, the Suite8 program files can be placed in one location on the server and each time a user logs in, a check is performed ensuring that the correct version of the program files is located on the local drive of the machine. If the correct version is not located then it is copied over from the server.

## **Translation Studio**

Selecting Translation Studio installs all required components for using Translation Studio. Translation Studio is a tool for translating program messages and database contents.

### Suite8 Homepage

| Section of the |  |
|----------------|--|
| ()             |  |
| (11)           |  |
| N/r            |  |
|                |  |

Selecting Suite8 Homepage installs Suite8 Homepage, the web booking engine. For system requirements and setup information, please read the documentation for Suite8 Homepage.

## **XML** Interface

Selecting **XML Interface** installs Suite8 XML Interface. This interface is required for example for Suite8 Homepage, Hotel Connector and various Interfaces such as VariBon and Hurdle XML Interface.

## Install Oracle SQL Developer

Selecting Oracle SQL Developer installs all components for SQL Developer.

## **Crystal Reports 12 Runtime**

Selecting this option installs Crystal 12 runtime files.

### **Oracle Server Maintenance Jobs Installation**

Selecting this option installs Oracle Backup and Maintenance Jobs and required files.

# 3 Installation of Suite8 Client

1. Copy the \CD2 directory from the Oracle 12cR1 or 11gR2 DVD to a temporay directory, such as C:\INSTALL

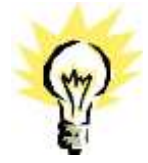

**Note:** Oracle Client Version 12cR1 (12.1.0.1/12.1.0.2) is not yet certificated for MFPOS8 and IFC8 installations. Please use the Oracle Client Version 11gR2 (11.2.0.4).

2. Select Client/Workstation Installation and click Next to continue.

| Restly SHITE Man                                                                                                    |                                                                                                    |  |
|----------------------------------------------------------------------------------------------------|----------------------------------------------------------------------------------------------------|--|
| Salard the decord type of autulation                                                                                                    |                                                                                                    |  |
| Phase highlight para diversit inclutions<br>The inclusion of the inclusion of the inclusion<br>1 and the memory of the inclusion of the inclusion<br>1 hand the resident<br>2 data highlight for the inclusion<br>1 data highlight for the inclusion<br>1 data hig | Enversioner<br>Trou die end and regione of all<br>metallocation and their<br>responses on a table<br>metallocation |  |
| tattat<br>Este                                                                                                    | (Deret.)                                                                                                    |  |
|                                                                                                    |                                                                                                    |  |

3. The Oracle Client Install shield Wizard will be started. Click Next to continue.

| Fideno Sciffit Client Serup                                                  |  |
|------------------------------------------------------------------------------|--|
| Fables SHITTS Close<br>Manual In the Earlie SoftEd Chart Installator Program |  |
|                                                                              |  |

4. If the Oracle client software is not installed the following message is displayed. Click **Yes** to continue.

|                       | Adama Sulli Di Climat Senze 🛛 🚨                                                                                                    |
|-----------------------|----------------------------------------------------------------------------------------------------|
|                       | Guestion (Control of the computer for you work to install Control of Control of Control |
| and the second second |                                                                                                    |

5. Select the path on your hard disk where the Oracle Installation DVD has been copied, such as C:\INSTALL. Click Next to continue.

| Dana Barbarba Landa | Adamo Suffitia Claimt Settati                      |   |
|---------------------|----------------------------------------------------|---|
| Coloring and sugar  | då bes                                             |   |
|                     | Peace near the 2VE with 2014 Stack Cher (solublise |   |
|                     | CHICALL                                            |   |
|                     |                                                    |   |
| 102                 |                                                    |   |
|                     |                                                    |   |
|                     |                                                    |   |
|                     |                                                    |   |
| Attention of the    | Generation (entrane)                               | - |

6. Enter the Oracle home directory for the Oracle Client C:\ORACLE. Click Next to continue.

|                                                                                                    | Adulto SUTTR Client Setup              |            |
|----------------------------------------------------------------------------------------------------|----------------------------------------|------------|
| Coloritation advantation                                                                                                    | dial ba                                |            |
|                                                                                                    | Prese select decest Quark Home therapy |            |
|                                                                                                    | C VINALLE                              | 1000       |
|                                                                                                    |                                        |            |
|                                                                                                    |                                        |            |
|                                                                                                    |                                        |            |
|                                                                                                    |                                        |            |
| and the second second se |                                        | (margaret) |

7. Enter the Server name or IP address for the Oracle Database Server. Click Next to continue.

| State Same Transition | Adamo Suttria Caret Setus                                                                                                    |
|-----------------------|----------------------------------------------------------------------------------------------------|
|                       | Invator to conder TREINANCE STAAL Insufficient wat have the following information<br>Team control of the State State |
| ALC: NOTICE STATE     | ferren ferren ferren                                                                                                    |

8. Enter the NLS\_LANG parameter which depends on the Operating System Locale. This Language value will be used for the Oracle communication between Suite8 Client and Oracle Database.

The default value is: AMERICAN\_AMERICA.WE8MSWIN1252. Click **Next** to continue.

| Please onto your MLS_LAN | Advice Scittle Client Serve                                                                                                    |
|--------------------------|----------------------------------------------------------------------------------------------------|
| <b>S</b>                 | Phone only the first (2, 1,000) provide shall have by service size its first Dash Oxford<br>Science (2014), and First (24, 1) and First Article (2017). |
| Juice.                   |                                                                                                    |

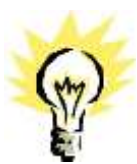

**Note:** If you want to connect with the Oracle Client to an Oracle Database with Multilingual support (UNICODE), please use the NLS\_CHARACTER\_SET: AL32UTF8 (e.g. **AMERICAN\_AMERICA.AL32UTF8**).

| Part States and a pice States | E promite                                                                                                    |
|-------------------------------|----------------------------------------------------------------------------------------------------|
|                               | Process sons that the VEST, LANG or an answer of the Land on the Land on the David Transmission<br>In our David Adv RCL ALL AND TRANSMISSION OF THE ADV ADV ADV ADV ADV ADV ADV ADV ADV ADV |
| -                             |                                                                                                    |

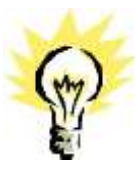

**Note:** The following NLS\_LANG values are current supported:

| <b>Operating System Locale</b> | NLS_LANG Value                               |
|--------------------------------|----------------------------------------------|
| Arabic (U.A.E.)                | ARABIC_UNITED ARAB EMIRATES.AR8MSWIN1256     |
| Bulgarian                      | BULGARIAN_BULGARIA.CL8MSWIN1251              |
| Catalan                        | CATALAN_CATALONIA.WE8MSWIN1252               |
| Chinese (PRC)                  | SIMPLIFIED CHINESE_CHINA.ZHS16GBK            |
| Chinese (Taiwan)               | TRADITIONAL CHINESE_TAIWAN.ZHT16MSWIN950     |
| Chinese (Hong Kong HKCS)       | TRADITIONAL CHINESE_HONG KONG.ZHT16HKSCS     |
| Chinese (Hong Kong HKCS2001)   | TRADITIONAL CHINESE_HONG KONG.ZHT16HKSCS2001 |
| Croatian                       | CROATIAN_CROATIA.EE8MSWIN1250                |
| Czech                          | CZECH_CZECH REPUBLIC.EE8MSWIN1250            |
| Danish                         | DANISH_DENMARK.WE8MSWIN1252                  |
| Dutch (Netherlands)            | DUTCH_THE NETHERLANDS.WE8MSWIN1252           |
| Dutch (Belgium)                | DUTCH_BELGIUM.WE8MSWIN1252                   |
| English (United Kingdom)       | ENGLISH_UNITED KINGDOM.WE8MSWIN1252          |
| English (United States)        | AMERICAN_AMERICA.WE8MSWIN1252                |
| English (United States)        | AMERICAN_AMERICA.WE8ISO8859P9                |
| English (United States)        | AMERICAN_AMERICA.AL32UTF8                    |
| Estonian                       | ESTONIAN_ESTONIA.BLT8MSWIN1257               |
| Finnish                        | FINNISH_FINLAND.WE8MSWIN1252                 |
| French (Canada)                | CANADIAN FRENCH_CANADA.WE8MSWIN1252          |
| French (France)                | FRENCH_FRANCE.WE8MSWIN1252                   |
| German (Germany)               | GERMAN_GERMANY.WE8MSWIN1252                  |
| Greek                          | GREEK_GREECE.EL8MSWIN1253                    |
| Hebrew                         | HEBREW_ISRAEL.IW8MSWIN1255                   |
| Hungarian                      | HUNGARIAN_HUNGARY.EE8MSWIN1250               |
| Icelandic                      | ICELANDIC_ICELAND.WE8MSWIN1252               |
| Indonesian                     | INDONESIAN_INDONESIA.WE8MSWIN1252            |
| Italian (Italy)                | ITALIAN_ITALY.WE8MSWIN1252                   |
| Japanese                       | JAPANESE_JAPAN.JA16SJIS                      |
| Korean                         | KOREAN_KOREA.KO16MSWIN949                    |

| Latvian               | LATVIAN_LATVIA.BLT8MSWIN1257                     |
|-----------------------|--------------------------------------------------|
| Lithuanian            | LITHUANIAN_LITHUANIA.BLT8MSWIN1257               |
| Norwegian             | NORWEGIAN_NORWAY.WE8MSWIN1252                    |
| Polish                | POLISH_POLAND.EE8MSWIN1250                       |
| Portuguese (Brazil)   | BRAZILIAN PORTUGUESE_BRAZIL.WE8MSWIN1252         |
| Portuguese (Portugal) | PORTUGUESE_PORTUGAL.WE8MSWIN1252                 |
| Romanian              | ROMANIAN_ROMANIA.EE8MSWIN1250                    |
| Russian               | RUSSIAN_CIS.CL8MSWIN1251                         |
| Slovak                | SLOVAK_SLOVAKIA.EE8MSWIN1250                     |
| Spanish (Spain)       | SPANISH_SPAIN.WE8MSWIN1252                       |
| Swedish               | SWEDISH_SWEDEN.WE8MSWIN1252                      |
| Thai                  | THAI_THAILAND.TH8TISASCII                        |
| Spanish (Mexico)      | MEXICAN SPANISH_MEXICO.WE8MSWIN1252              |
| Spanish (Venezuela)   | LATIN AMERICAN<br>SPANISH_VENEZUELA.WE8MSWIN1252 |
| Turkish               | TURKISH_TURKEY.TR8MSWIN1254                      |
| Ukrainian             | UKRAINIAN_UKRAINE.CL8MSWIN1251                   |
| Vietnamese            | VIETNAMESE_VIETNAM.VN8MSWIN1258                  |

9. Select **Client with Crystal 12**, if you want to install Crystal runtimes during the basis setup. Please check the version used in your property. Click **Next** to continue.

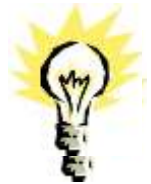

Note: Select Client without Crystal runtime, if you would like to install Crystal runtime manually.

| Parase Closers of pass most in | Adamo SUTTE Client Set<br>a bastal Cassid Reports |                                                                                                 |
|--------------------------------|---------------------------------------------------|-------------------------------------------------------------------------------------------------|
|                                | Oth free spon in story programs                   | Processor<br>The advandance system of the<br>Date Such Deer regard<br>transmission and Tand 410 |
| ALM TO THE REAL OF             | Con Law                                           | etani fecan                                                                                     |

10. Select either the Professional Edition or the Small Business Edition according to the license code received from Micros-Fidelio GmbH. Click **Next** to continue.

| Salas Pare<br>Lifer the stop particular | Adamo Suffitio Client Setup                                              | 83        |
|-----------------------------------------|--------------------------------------------------------------------------|-----------|
|                                         | Vid version Andrik konder?<br>* Presiment Mann<br>* Stadilization Editor |           |
| lumres.                                 |                                                                          | (manual ) |

11. The next screen will display a read me text file detailing the installation process. This read me text contains the information listed under Prerequisites of the Oracle client/workstation installation. Read this information carefully and make sure that all required transactions have been completed. Click **Next** to continue.

| Table 2011 State St. | Fidanio Suffrit Client Setup                                                                                                    |  |
|----------------------|----------------------------------------------------------------------------------------------------|--|
|                      | Please read there inserted it less:<br>Kalah Salay II<br>Please read have raises very confid.<br>Years used have raises very confid.<br>Years used have raised balan for an annexity that VIS statements at adapt severage to the one<br>Mark Salay and Table Salay Alexandro (Mark Salay Salay Sa<br>Salay Salay Salay Salay Salay Salay Salay Salay Salay Salay Salay Salay Salay Salay Salay Salay Salay Salay Salay Salay Salay Salay Salay Salay Salay Salay Salay Salay Salay Salay Salay Salay Salay Salay Salay Salay Salay Salay Salay |  |
|                      |                                                                                                    |  |

12. The next step prompts with the path for the Fidelio program files, the default is: C:\FIDELIO. Select **Browse** to change the default path. Click **Next** to continue.

|                         | Adamo Sullita Client Setup                                                                                                    |
|-------------------------|----------------------------------------------------------------------------------------------------|
| Colores Development and |                                                                                                    |
|                         | Some of even of Addie 30.011 (Date in the observe table)<br>To some the table 30.01 (Bate 30.01 in and is a different failer, and different part pained another<br>later. |
|                         | Saman fee<br>Cylenia                                                                                                    |

13. The setup program will create a Start Menu folder: **Fidelio Suite8**. If you want to create a different folder, select the required program folder from the list or enter the new folder name. Click **Next** to continue.

| 20152 0000              | Adamo SUTTO Claims Setup                                                                                                    |   |
|-------------------------|----------------------------------------------------------------------------------------------------|---|
| These steel all the set |                                                                                                    |   |
|                         | e sent net hen en energister ser (dah Kedistane<br>Proper Ister<br>Nate Land<br>Kedistane<br>Carlog Tallen<br>Accesses<br>Carlog Tallen<br>Accesses<br>Carlog Tallen<br>Carlog Tallen<br>Carlog | - |
|                         |                                                                                                    |   |

14. The following step requires the user and complex password to be entered to logon to the Suite8 live database and create the command line parameters. Click **Next** to continue.

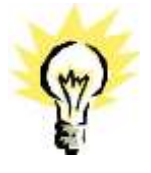

**Note**: The **complex password** depends on the used V8LIVE user account password from the Oracle Database setup process.

Complexity requirements are:

- Not to contain the user's account name or parts of the user's full name that exceed two consecutive characters
- Minimum password length of 8 characters
- First character of password MUST be a character
- Password must contain at least 1 Lowercase character (a through z)
- Password must contain at least 1 Uppercase character (A through Z)
- Password must contain at least 1 digit (0 through 9)
- Password can contain special character: !\*()\_-+{[]]@~#.,

| Falada 310103 (are Carren | Adams Scilled Classic Service                                                                                                    |
|---------------------------|----------------------------------------------------------------------------------------------------|
| -                         | In table to use the Fidds UNTER large and Contract Researching strengthere and the second set of the second set of the second set of the second set of the second set of the second set of the second second se |
| Alter.                    | feet card (edition) feetcard                                                                                                    |

15. The next step is similar to the previous step, but requires the username and complex password to logon to the Suite8 training database and create the command line parameters. Click **Next** to continue.

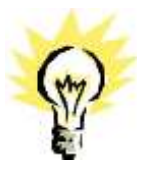

**Note**: The **complex password** depends on the used V8TRAIN user account password from the Oracle Database setup process.

Complexity requirements are:

- Not to contain the user's account name or parts of the user's full name that exceed two consecutive characters
- Minimum password length of 8 characters
- First character of password MUST be a character
- Password must contain at least 1 Lowercase character (a through z)
- Password must contain at least 1 Uppercase character (A through Z)
- Password must contain at least 1 digit (0 through 9)
- Password can contain special character: !\*()\_-+{[]]@~#.,

16. The program folder and runtimes are now created and registered.

| 1022014 | fidatio SuffEB Client Serve                                                                                                    |          |
|---------|----------------------------------------------------------------------------------------------------|----------|
|         | Rober 19773 (Berl Frieße gesteung für insensent gesatter:<br>Inneling<br>C. 1972 (LIC Property Unifications of                                                                                                    |          |
|         | And Statements Statements Stateme | Ever Men |

17. If the Oracle Client was not installed – the setup program will install the Oracle Client.

| Altered any local in the present | Cracle Linewrot metalla        |                  | -                 |  |
|----------------------------------|--------------------------------|------------------|-------------------|--|
| Dis. 10-43 errn. Pisana an       | In Subserval Installer fro     | a of this instal | A DESCRIPTION AND |  |
| 1.3+g                            | was britementery lage tools    | 1181110012014-07 | -34,80-0-01       |  |
|                                  |                                | Tr Bert.         |                   |  |
| bis to head in DriftMr-2-        | dealers at the 4 strong at -4) | 10.00-01-010-00  | app. dll          |  |
| Cope Filler de program.          |                                | 11: Bert:        |                   |  |
|                                  |                                |                  |                   |  |
|                                  |                                |                  |                   |  |
|                                  |                                |                  |                   |  |
|                                  |                                |                  |                   |  |
|                                  |                                |                  |                   |  |
|                                  |                                |                  |                   |  |
|                                  |                                |                  | -                 |  |
|                                  |                                |                  |                   |  |
|                                  |                                |                  |                   |  |

18. The install shield will register the Suite8 program modules install Crystal Reports 2008 Runtimes SP6.

19. The Oracle Client install shield displays a message upon completion. Click **Finish** to continue.

20. Click **Finish** to exit the Install shield Wizard.

| Fidelio SUITE8 Main Set | up                                                                                                    |
|-------------------------|----------------------------------------------------------------------------------------------------|
|                         | Educida NUTTR Marchester                                                                                                    |
|                         | Terrid Divid Valuet Conjunts<br>The load Detriven Para seconda in miner Prints<br>Seat The Institute California International Revised |
|                         | ter ter                                                                                                    |
|                         |                                                                                                    |

### **Enable the Firewall**

After the installation is completed, it is necessary to enable the Windows Firewall again and turn on the **UAC (User Account Control)**.

- 1. Open a command prompt (with the option **Run as administrator** and type **firewall.cpl** to launch the Firewall Configuration utility.
- 2. In the Firewall Control Panel, click **Turn Windows Firewall on or off** (upper left hand corner of the window).

| formand's Mindows Diensign & -1, Stand<br>25, 2013 Alernand's Corporation: Gil rights recorned. |                                                 |                                                                      |            |  |
|-------------------------------------------------------------------------------------------------|-------------------------------------------------|----------------------------------------------------------------------|------------|--|
| Colline .                                                                                       | Control Paret Cartery                           | and General Willingtown Freedom                                      |            |  |
| 20-1+B                                                                                          | • Eartes Paral + April and Security + Medium    | Need to be a line of the                                             | alfant     |  |
| Timeter                                                                                         | Help protect your PC with W                     | ndran Firmuli                                                        |            |  |
| Albine are approximited                                                                         | Windows Desired care help present has<br>below  | tan o nakitar afference georg constrant films                        | gi the     |  |
| the Charger on them                                                                             | in other and a second second                    |                                                                      |            |  |
| B. Tom Westman P.                                                                               | most or or Mindows Newsell is not using th      | Sincered Sincere                                                     | <b>F</b> T |  |
| Sterrow Artists                                                                                 | The state of the second state of                |                                                                      |            |  |
| Statement and a                                                                                 |                                                 |                                                                      |            |  |
| Testidentry                                                                                     | rateros                                         | Paul committee                                                       | d 🛞        |  |
|                                                                                                 | Hermanika at fourier or work tohing pro         | bries and hird the people and devices on the network                 |            |  |
|                                                                                                 | Witness of Proceeding and                       | 0#                                                                   |            |  |
|                                                                                                 | learning committies.                            | Block all connections to appe that an each an the<br>of allowed appo | - Bank     |  |
|                                                                                                 | dedine private nativestics                      | here                                                                 |            |  |
|                                                                                                 | Partition of the                                | Bio not notify nee when Windows Yoevell blocks<br>here age           | 403        |  |
|                                                                                                 | Ganit or public retw                            | uria Cormón                                                          | 18         |  |
| Sec. And                                                                                        | Hadmonrike, ire publice, placest sporth as also | pertra su cuffae el espe                                             |            |  |
| Active Gener                                                                                    | Tester front Are                                |                                                                      |            |  |
| The weak percent                                                                                | location annualisme                             | Break all contractions to space that are not on the                  | 1946       |  |

3. Select **Turn on Windows Firewall** in the **Windows Firewall Settings** window and click **OK** to save the changes.

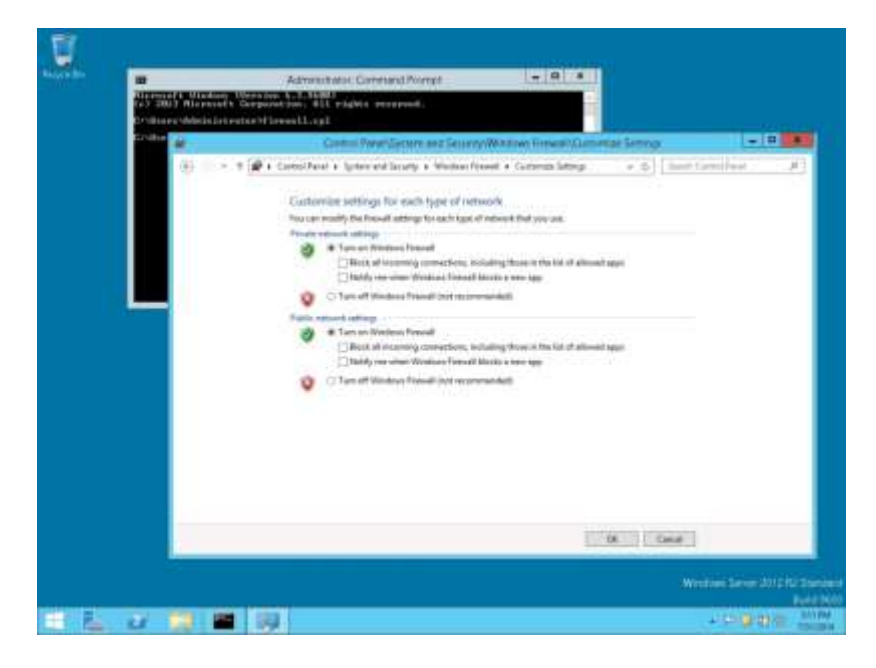

4. Close the Firewall Configuration utility.

#### **Enable User Access Control**

1. Start the User Access Control Configuration Assistant by typing the following command:

cd /D c:\windows\system32 useraccountcontrolsettings.exe

| er half pelinen<br>er half pelinen | Gystend23an+economicant<br>Gystend23 | Poloettiegi.eoe                              |                                                                                                    |            |
|------------------------------------|--------------------------------------|----------------------------------------------|----------------------------------------------------------------------------------------------------|------------|
|                                    | 3                                    | -                                            | Har Autual Contra tarting                                                                                                    | 1212       |
|                                    |                                      | Altar Account Carlled<br>Tail my run altar 1 | the monormal potentially surveyed any your correspondent<br>Index proversis potentially surveyed programs have realizing changes for<br>an Auction of Southern attempts | wa seepate |
|                                    |                                      | None and                                     |                                                                                                    |            |
|                                    |                                      |                                              | Never willy me when                                                                                                    |            |
|                                    |                                      |                                              | Applifield and address of each frage to any computer     Instancial graphic Weakers anticipy                                                                            |            |
|                                    |                                      | 38                                           |                                                                                                    |            |
|                                    |                                      | 4                                            | O fair accommentat                                                                                                    |            |
|                                    |                                      | there exhly                                  |                                                                                                    |            |
|                                    |                                      |                                              |                                                                                                    |            |
|                                    |                                      |                                              | \$0K                                                                                                    | Genet      |

2. Turn on the notification by changing the UAC to Default. Click OK to save the changes.

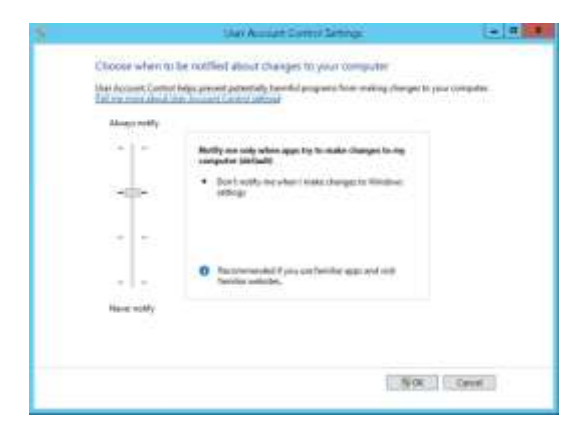
## Change the User Access Rights for the Oracle Client/Suite8 Client files

1. Open a command prompt (with the option **Run as administrator**).

Type the following commands for Oracle 12cR1 client: cd /D c:\ icacls c:\oracle\12.1.0\client\network\admin\\* /grant Users:F /T /C icacls c:\fidelio\\* /grant Users:F /T /C

Type the following commands for Oracle 12cR1 client:

cd /D c:\

icacls c:\oracle\11.2.0\client\network\admin\\* /grant Users:F /T
/C

```
Image: A state of the state of the state
```

icacls c:\fidelio\\* /grant Users:F /T /C

Note: For German installations, the following commands are used:

icacls c:\oracle\1x.x.0\client\network\admin\\* /grant Benutzer:F
/T /C

icacls c:\fidelio\\* /grant Benutzer:F /T /C

## 4 Installation of the Suite8 Database

1. Copy the \CD1, \CD4 and CPU directory from the Oracle 12cR1 or 11gR2 DVD to a temporay directory, such as C:\INSTALL.

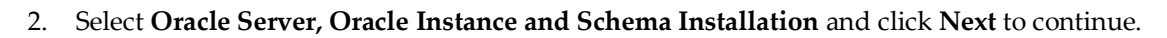

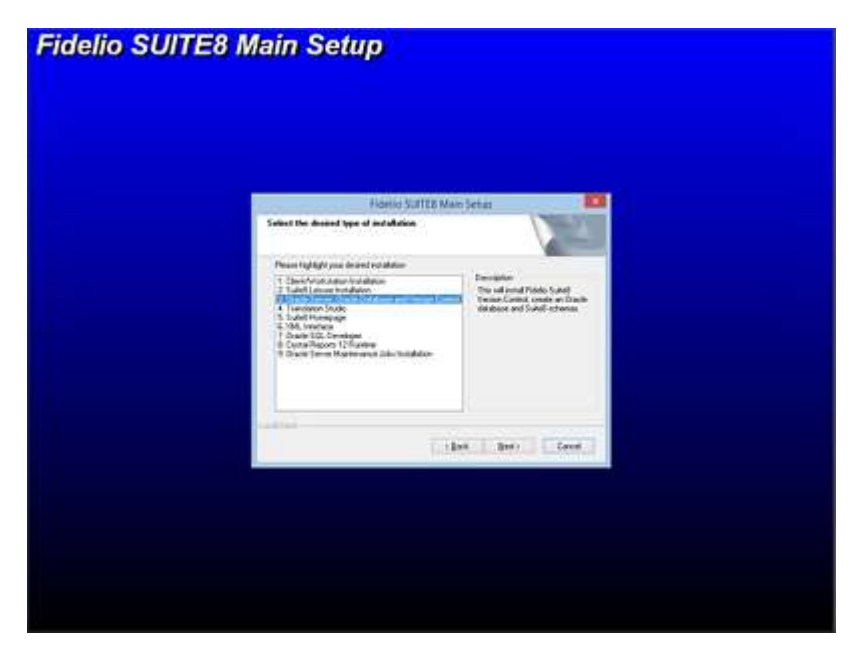

3. The Oracle Instance/Schema Setup Wizard will be started. Click Next to continue.

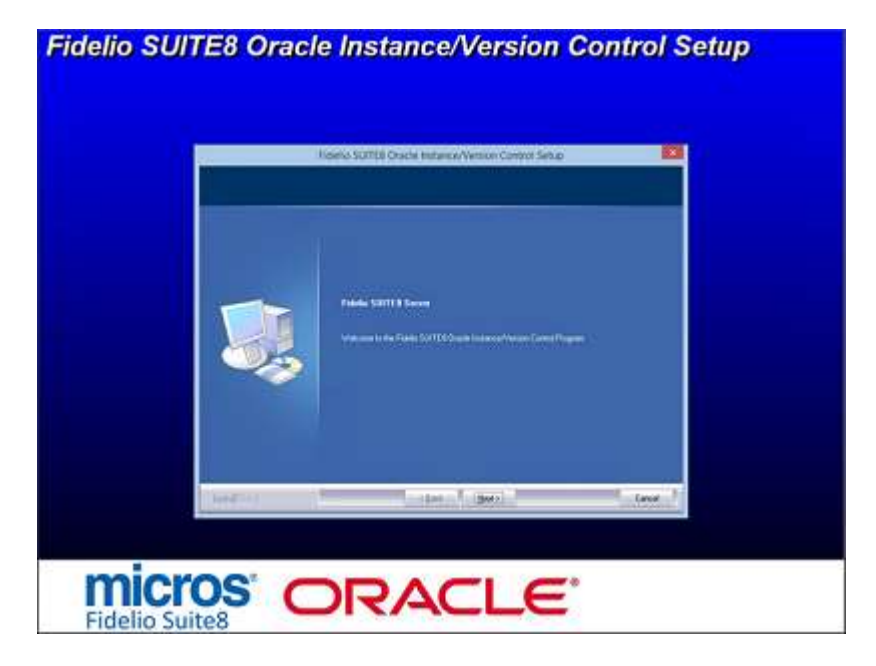

4. The next screen displays a read me text file detailing the installation process. Read this information carefully and make sure that all required transactions have been completed. Click **Next** to continue.

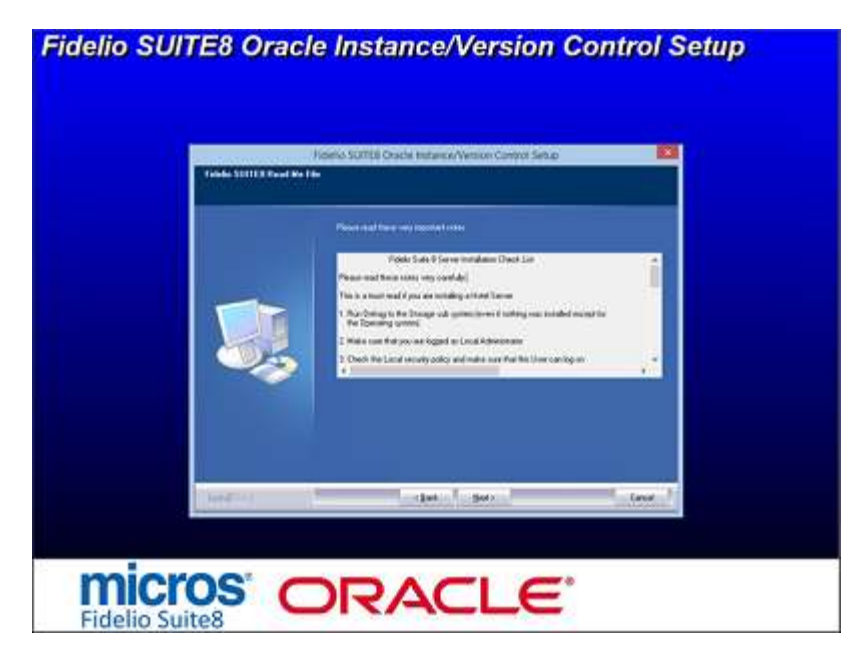

5. Select either the Oracle Database/Fidelio Suite8 Version Control or the Fidelio Suite8 Version Control option. The first option will install the Fidelio Suite8 Version Control, the Oracle database and the Night Auditor Reports Share. The second option will only install the Fidelio Suite8 Version Control and the Night Auditor Reports Share. Select the first option and click **Next** to continue.

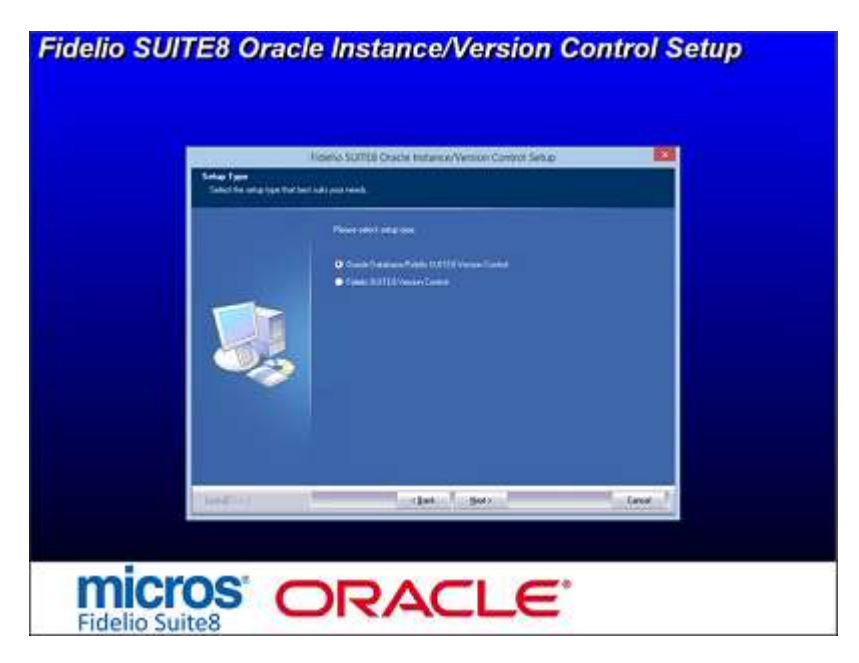

6. If the Oracle Database software is not installed the following message is displayed. Click **Yes** to continue.

| Salay Type<br>Salay Salay Salay Salay Salay | Romo Sumta Cracke Instance/Version Control Selve                                                                                                    | -      |  |
|---------------------------------------------|----------------------------------------------------------------------------------------------------|--------|--|
| <b>I</b>                                    | Power web's and your<br>O chain freeman Pohlo Ltd Hill Version Tranket<br>Operation<br>Pohlo Versit Concert free Souch installation<br>Pohlo Versit Concert free Souch installation and<br>The Souch Pohlo Versite Versite Versi |        |  |
| (MATCH)                                     | clast (300)                                                                                                    | tere 1 |  |

7. The next step prompts with the path for the Fidelio Version Control Base directory, the default is: **D:\FIDELIO**. Select **Browse** to change the default path. The install shield performs the following tasks:

Creates the following sub directories on the Version Control Base directory (for example: **D:\FIDELIO**):

\PROGRAMS \HTML \VERSIONCTRL

Copies all the Fidelio Suite8 files to the directories: .\**PROGRAMS, .\HTML** and .\**VERSIONCTRL** and creates a Windows Share: VersionCtrl\$ for the Version Control Base directory.

Click Next to continue.

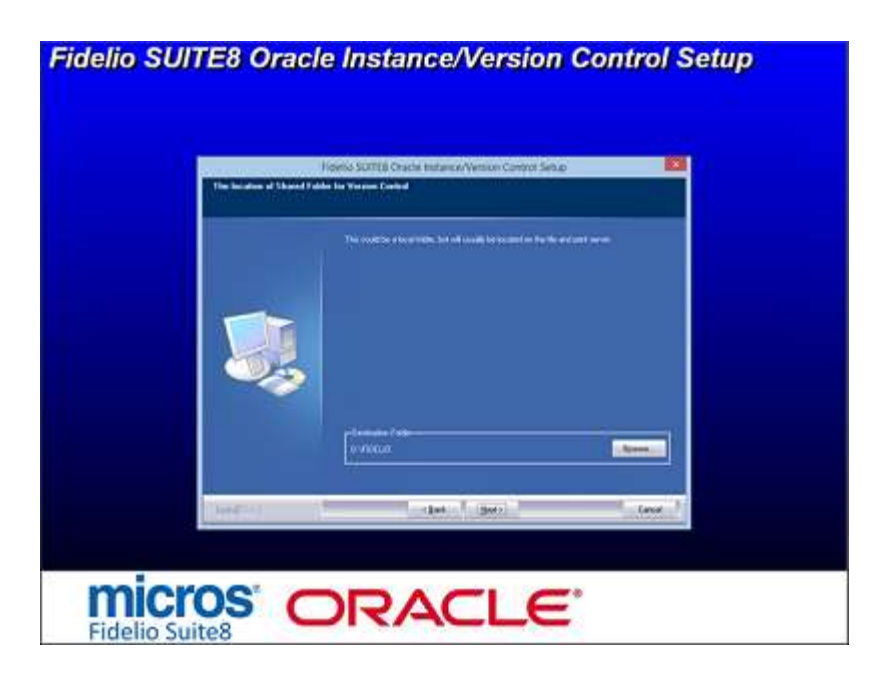

8. The following step requires the complex password to be entered for the Windows User account (Suite8.VerCtrl) for the Fidelio Version Control Share/Fidelio Night Auditor Report Share. Click **Next** to continue.

- Not to contain the user's account name or parts of the user's full name that exceed two consecutive characters
- Minimum password length of 12 characters
- First character of password MUST be a character
- Password must contain at least 1 Lowercase character (a through z)
- Password must contain at least 1 Uppercase character (A through Z)
- Password must contain at least 1 digit (0 through 9)
- Password can contain special character: !\*()\_-+{[}]@~#.,

| Party series and | Nonto SUTTE Cracle Internativence Compiliants                                            |
|------------------|------------------------------------------------------------------------------------------|
|                  | Place and the costs factored in the Wellow New Condition Sold/VeCe<br>Unit Integrational |
| and the second   | (and (and)) (and                                                                         |

9. The next step prompts with the path for the Fidelio Night Auditor Report Share directory, the default is: **D:\MFHOTEL\1MFHOTEL**. Select **Browse** to change the default path. The install shield performs the following tasks:

Creates the following sub directory on the Night Auditor Reports Share directory (for example: **D:\MFHOTEL\1MFHOTEL**): \NAReports

Creates a Windows Share: 1MFHOTEL\$ for the Night Auditor Report Share directory.

Click Next to continue.

| Holenio SUTTER Cracles Felfance/Venicor Control Service 1894                  |
|-------------------------------------------------------------------------------|
| The countries of local methods, that will be second of an the site and second |
|                                                                               |
| - (Jan Bor) face                                                              |

10. Select either the Professional Edition or the Small Business Edition according to the license code received from Micros-Fidelio GmbH. Click **Next** to continue.

| Side Terr     | Roleto SUTTER Cracte Instance/Version Control Setue | 22    |
|---------------|-----------------------------------------------------|-------|
|               | Vid men Analysinder                                 |       |
|               |                                                     |       |
|               |                                                     |       |
|               | 2 I I I I I I I I I I I I I I I I I I I             |       |
|               |                                                     |       |
| in the second | what i man                                          | ing 1 |

11. The setup program will create a Start Menu folder: Fidelio Suite8. If you want to create a different folder, select the required program folder from the list or enter the new folder name. Click **Next** to continue.

| Andread Discourses Linkson<br>Consultation of Consultations and Con- | Namio Suttili Oracie Internet/Vensor Control Seluc                                                                                                    |
|----------------------------------------------------------------------|----------------------------------------------------------------------------------------------------|
| <b>I</b>                                                             | Tendende de Caragone construir de l'Adrie de la Caragone de la Versi faire de la Caragone de la Caragone de la |
| lever (                                                              | the law is the law                                                                                                    |

12. The Fidelio Version Control folders, the Night Auditor Reports Share folder and the Shares are now created.

| Fidelio SUI1                                                                                                    | TE8 Oracle Instance/Version Contro                | l Setup |
|----------------------------------------------------------------------------------------------------|---------------------------------------------------|---------|
|                                                                                                    | Topic SUTUR Cracks Instance/Version Control Setup |         |
| Suite I Homepage Der     Suite I Homepage Der     Suite I Homepage Der     Suite I Homepage Der     Suite I Homepage     Suite I Homepage     Suite I H |                                                   |         |
| Teenager (13 - 11) B                                                                                                    | _http://www.alexandro.com                         |         |
| Search                                                                                                    | ORACLE                                            |         |

13. Select the path on your hard disk where the Oracle Installation DVD has been copied to, such as C:\INSTALL. Click Next to continue.

| Fidelio SUITE8 | Oracle Setup                                                                                                    |
|----------------|----------------------------------------------------------------------------------------------------|
|                |                                                                                                    |
|                |                                                                                                    |
|                | Cheese Destantion (and also<br>Selection of an also set of a set of a |
|                | Prozensow for (M) with Dash Tay BOO (2011) in address                                                                                                    |
|                | 26.                                                                                                    |
|                | Contract Contract Contract                                                                                                    |
|                |                                                                                                    |
| ORA            | CLE'                                                                                                    |

**Note**: After selecting the path where the Oracle Installation DVD has been copied to, the system checks the Oracle DVD Version.

- Oracle 64-bit Version, supported on AMD64/EM64T and Intel Processor Chips that adhere to the x86-64 architecture.
- Running 32-bit Oracle Database server on 64-bit OS is not supported.

If the install wizard cannot find the correct Oracle Version DVD, the following message will be displayed.

| Fidelio SUITE8 Oracle Setup                                        |  |
|--------------------------------------------------------------------|--|
|                                                                    |  |
|                                                                    |  |
| Fidewis SUITIS Onvite Seria:                                       |  |
| Channel Destination Los adore<br>Saterinidas airas una adirend Res |  |
| Please small the (MI) with Darks Tright/2011 Installation          |  |
| Fable Suffit Oucle Setue                                           |  |
| Cover northunettin 012-web Dada (1942)12:dTimasilaun               |  |
| ( show ( general) ( boost )                                        |  |
|                                                                    |  |
|                                                                    |  |
| ORACLE                                                             |  |

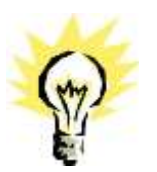

- 14. If the selected Oracle Database DVD directory is 12c, the Database Type has to be selected. The following setup types are available:
- Oracle 12c Database (Preferred)
- Oracle 12c Multitenant Database

Note: The selection of the option: Oracle 12c Multitenant Database requires "Experience" with Oracle 12c Multitenent Databases.

Architecture Overview

A new option for Oracle Database 12c, Oracle Multitenant delivers a new architecture that allows a multitenant container database to hold many pluggable databases. An existing database can simply be adopted with no application changes required. Oracle Multitenant fully complements other options, including Oracle Real Application Clusters and Oracle Active Data Guard.

High Consolidation Density

The many pluggable databases in a single multitenant container database share its memory and background processes. This enables consolidation of many more pluggable databases compared to the old architecture, offering similar benefits to schema-based consolidation but with none of the major application changes required by that approach.

Rapid Provisioning and Cloning Using SQL

Creating pluggable databases, moving pluggable databases between containers, and cloning pluggable databases are done with new SQL commands and take just seconds. When the underlying file system supports thin provisioning many terabytes can be cloned almost instantaneously simply by using the keywords "snapshot copy" in the SQL command.

New Paradigms for Rapid Patching and Upgrades

The investment of time and effort to patch one multitenant container database results in patching all of its many pluggable databases. To patch a single pluggable database, you simply unplug/plug to a multitenant container database at a different Oracle Database software version.

- Manage Many Databases as One By consolidating existing databases as pluggable databases, administrators can manage many databases as one. For example, tasks such as backup and disaster recovery are performed at the multitenant container database level.
- Pluggable Database Resource Management

By consolidating existing databases as pluggable databases, administrators can manage many databases as one. For example, tasks such as backup and disaster recovery are performed at the multitenant container database level.

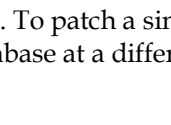

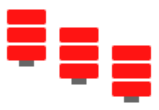

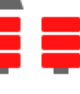

| Fidelio SUITE8 C | Dracle Setup                                                   |
|------------------|----------------------------------------------------------------|
|                  |                                                                |
|                  | Long SUTTO Course Series                                       |
|                  | Service Types<br>Select the same test that had such you swatch |
|                  | Please white Danis Vic Database uptor.                         |
|                  | ★ Banin 12,5 Sections Friender<br>C Once 12: Matematication    |
|                  | ( the Cherry ( teen)                                           |
|                  |                                                                |
| ORAC             | ILE'                                                           |

- 15. Select the Setup Type, the following options are available:
  - Custom Installation.
  - Laptop Installation

| Fidelio SUITE8 | Oracle Setup                                               |  |
|----------------|------------------------------------------------------------|--|
|                |                                                            |  |
|                | fraeso SUITIS Grade Sesan                                  |  |
|                | Sales the step tege full had sale you winds Please shell - |  |
|                | Contract the statement     Contract the statement          |  |
|                | Color Cherry (Cherry)                                      |  |
|                |                                                            |  |
| ORA            | CLE.                                                       |  |

16. If the installation should be a customized configured Oracle database, select the Installation type: **Laptop Install (small database)** or **Custom Install**.

With these options you can define the following parameters:

- Online Redo Log Path
- Oracle Tablespace Path
- NLS\_LANG (Character Set)
- National Character Set
- Oracle SID
- V8MAIN tablespace size
- V8CONF tablespace size
- V8LARGE tablespace size
- V8INDEX tablespace size
- V8TEMP tablespace size

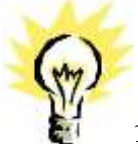

**Note:** The **Laptop Install (small database) option** installs the Oracle Database without ARCHIVE MODE.

17. Enter the Oracle home directory for the Oracle Database C:\ORACLE. Click Next to continue.

| Fidelio SUITE8 Oracle Setup                                                                                                    |  |
|----------------------------------------------------------------------------------------------------|--|
|                                                                                                    |  |
|                                                                                                    |  |
|                                                                                                    |  |
|                                                                                                    |  |
| Fidenici SUTITA Cracte Setup                                                                                                    |  |
| Once Destaution Landow<br>Securitation area using out in not line                                                                                                    |  |
| Pass and done Dark fore during                                                                                                    |  |
| (Execution of the second of the second of th |  |
|                                                                                                    |  |
| and the second second se                                                                                                    |  |
| that here                                                                                                    |  |
|                                                                                                    |  |
|                                                                                                    |  |
|                                                                                                    |  |
| ORACLE                                                                                                    |  |

18. Select the database import type: Standard demo (English). Click Next to continue.

| Eduard (1970) Provid Server                                           |  |
|-----------------------------------------------------------------------|--|
| Series Figure<br>Series Figure Start Field Series Andre your rewells. |  |
| Valastivel at SUTES universe Andrée Segurent 1                        |  |
| C Standard Engle Schenceregel H                                       |  |
| interior interior interior                                            |  |
|                                                                       |  |

 Enter the path for the Online Redo Log files and the Oracle Tablespace files. The default for Online Redo Log files is: D:\ORACLE. The default for Tablespace files is: E:\ORACLE. Click Next to continue.

| Fidelio SUITE8 | Oracle Setup                                                                     |  |
|----------------|----------------------------------------------------------------------------------|--|
|                |                                                                                  |  |
|                |                                                                                  |  |
|                | Francis SUTITA Oracle Series                                                     |  |
|                | that's file bacaters                                                             |  |
|                | The enumerated Gaude for Laurence, Plantance are Fair Reconceptions, Chaite Data |  |
|                | Ma promote                                                                       |  |
|                | ier TONGE                                                                        |  |
|                |                                                                                  |  |
|                | Total Lines                                                                      |  |
|                |                                                                                  |  |
|                |                                                                                  |  |
| ORA            | CLE.                                                                             |  |

20. Enter the values for the NLS\_LANG (Character Set) of the Oracle Database. The default NLS\_LANG (Character Set) is: AMERICAN\_AMERICA.WE8MSWIN1252. The default National Character Set is: AL16UTF16. Enter the value for the Oracle SID of the Oracle Database. The default Oracle SID is: V8. Click Next to continue.

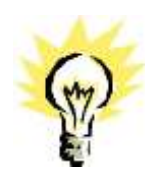

**Note:** If the installation should support different languages/characters - for example Arabic characters – you need to change the value for **NLS\_LANG (Character Set)** for example: **ARABIC\_UNITED ARAB EMIRATES.AR8MSWIN1256**.

The following NLS\_LANG values are current supported:

| Operating System Locale      | NLS_LANG Value                               |
|------------------------------|----------------------------------------------|
| Arabic (U.A.E.)              | ARABIC_UNITED ARAB EMIRATES.AR8MSWIN1256     |
| Bulgarian                    | BULGARIAN_BULGARIA.CL8MSWIN1251              |
| Catalan                      | CATALAN_CATALONIA.WE8MSWIN1252               |
| Chinese (PRC)                | SIMPLIFIED CHINESE_CHINA.ZHS16GBK            |
| Chinese (Taiwan)             | TRADITIONAL CHINESE_TAIWAN.ZHT16MSWIN950     |
| Chinese (Hong Kong HKCS)     | TRADITIONAL CHINESE_HONG KONG.ZHT16HKSCS     |
| Chinese (Hong Kong HKCS2001) | TRADITIONAL CHINESE_HONG KONG.ZHT16HKSCS2001 |
| Croatian                     | CROATIAN_CROATIA.EE8MSWIN1250                |
| Czech                        | CZECH_CZECH REPUBLIC.EE8MSWIN1250            |
| Danish                       | DANISH_DENMARK.WE8MSWIN1252                  |
| Dutch (Netherlands)          | DUTCH_THE NETHERLANDS.WE8MSWIN1252           |
| Dutch (Belgium)              | DUTCH_BELGIUM.WE8MSWIN1252                   |
| English (United Kingdom)     | ENGLISH_UNITED KINGDOM.WE8MSWIN1252          |
| English (United States)      | AMERICAN_AMERICA.WE8MSWIN1252                |
| English (United States)      | AMERICAN_AMERICA.WE8ISO8859P9                |
| English (United States)      | AMERICAN_AMERICA.AL32UTF8                    |
| Estonian                     | ESTONIAN_ESTONIA.BLT8MSWIN1257               |
| Finnish                      | FINNISH_FINLAND.WE8MSWIN1252                 |
| French (Canada)              | CANADIAN FRENCH_CANADA.WE8MSWIN1252          |
| French (France)              | FRENCH_FRANCE.WE8MSWIN1252                   |
| German (Germany)             | GERMAN_GERMANY.WE8MSWIN1252                  |
| Greek                        | GREEK_GREECE.EL8MSWIN1253                    |
| Hebrew                       | HEBREW_ISRAEL.IW8MSWIN1255                   |
| Hungarian                    | HUNGARIAN_HUNGARY.EE8MSWIN1250               |
| Icelandic                    | ICELANDIC_ICELAND.WE8MSWIN1252               |
| Indonesian                   | INDONESIAN_INDONESIA.WE8MSWIN1252            |
| Italian (Italy)              | ITALIAN_ITALY.WE8MSWIN1252                   |
| Japanese                     | JAPANESE_JAPAN.JA16SJIS                      |
| Korean                       | KOREAN_KOREA.KO16MSWIN949                    |
| Latvian                      | LATVIAN_LATVIA.BLT8MSWIN1257                 |
| Lithuanian                   | LITHUANIAN_LITHUANIA.BLT8MSWIN1257           |

| Norwegian             | NORWEGIAN_NORWAY.WE8MSWIN1252                 |
|-----------------------|-----------------------------------------------|
| Polish                | POLISH_POLAND.EE8MSWIN1250                    |
| Portuguese (Brazil)   | BRAZILIAN PORTUGUESE_BRAZIL.WE8MSWIN1252      |
| Portuguese (Portugal) | PORTUGUESE_PORTUGAL.WE8MSWIN1252              |
| Romanian              | ROMANIAN_ROMANIA.EE8MSWIN1250                 |
| Russian               | RUSSIAN_CIS.CL8MSWIN1251                      |
| Slovak                | SLOVAK_SLOVAKIA.EE8MSWIN1250                  |
| Spanish (Spain)       | SPANISH_SPAIN.WE8MSWIN1252                    |
| Swedish               | SWEDISH_SWEDEN.WE8MSWIN1252                   |
| Thai                  | THAI_THAILAND.TH8TISASCII                     |
| Spanish (Mexico)      | MEXICAN SPANISH_MEXICO.WE8MSWIN1252           |
| Spanish (Venezuela)   | LATIN AMERICAN SPANISH_VENEZUELA.WE8MSWIN1252 |
| Turkish               | TURKISH_TURKEY.TR8MSWIN1254                   |
| Ukrainian             | UKRAINIAN_UKRAINE.CL8MSWIN1251                |
| Vietnamese            | VIETNAMESE_VIETNAM.VN8MSWIN1258               |

| Fidelio SUITE8 Oracle Setup                                                 |  |
|-----------------------------------------------------------------------------|--|
|                                                                             |  |
|                                                                             |  |
|                                                                             |  |
|                                                                             |  |
| Hamia SUTTA Oracle Setup:                                                   |  |
| Select Deserter with Dank 59                                                |  |
| Please docume your from the Output for Mining Darwein Set and the Dark Str. |  |
| Owners Instruction and instruction                                          |  |
| Name Allotte                                                                |  |
| Dark 10 10                                                                  |  |
| Last Gent                                                                   |  |
|                                                                             |  |
|                                                                             |  |
|                                                                             |  |
| ORACLE                                                                      |  |
|                                                                             |  |

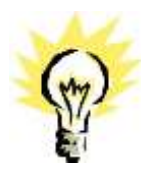

**Note:** If you want to create an Oracle Database with Multilingual support (UNICODE), please use the NLS\_CHARACTER\_SET: AL32UTF8 (e.g. **AMERICAN\_AMERICA.AL32UTF8**) and the NLS\_NCHAR\_CHARACTERSET: AL16UTF16.

| Fidelio SUITE8 Oracle Setup                 |                        |
|---------------------------------------------|------------------------|
|                                             |                        |
| Parkin Settle Inventional Settle            | 0                      |
| Tablet Character sets/Durch 109             |                        |
| Plane shows pro Dank Denote list National D | auto la unha fauto (d) |
| Dealer (MCROACEDIN                          |                        |
| Kanna Detractiva                            |                        |
| Bask SD 19                                  |                        |
|                                             | las bei                |
|                                             |                        |
|                                             |                        |
| ORACLE                                      |                        |

21. Enter the size for the Oracle Suite8 tablespace files. The default size for each tablespace is: **2048** (**MB**). Click **Next** to continue.

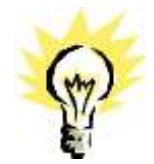

Note: Each Suite8 tablespace file is automatically expanded to 32 GB.

| Free Util Own Sec.                                                               |  |
|----------------------------------------------------------------------------------|--|
| Phase onto the Request Size of You Tablegueses                                   |  |
| The relativistic for longer below size of You Takenson a Hegdenic Recoverability |  |
|                                                                                  |  |
| nov. 28                                                                          |  |
| HANK 24                                                                          |  |
| ( ) bet ( ) bet ( ) bet (                                                        |  |
|                                                                                  |  |
|                                                                                  |  |
|                                                                                  |  |

| Fidelio SUITE8 | Oracle Setup                                                                                  |  |
|----------------|-----------------------------------------------------------------------------------------------|--|
|                |                                                                                               |  |
|                |                                                                                               |  |
|                | Francis SUITES Criente Series                                                                 |  |
|                | Plane exter the Required Sec of Your Tablequeen                                               |  |
|                | The value failure of the Endor Defined Line of Yous Tableacours in Hingsborn (Processeredied) |  |
|                |                                                                                               |  |
|                | MC WORK                                                                                       |  |
|                | Citer Cherry Cleer, 2                                                                         |  |
|                |                                                                                               |  |
|                |                                                                                               |  |
| ORA            | CLE'                                                                                          |  |

22. If you have **not selected** the **Oracle 12c Multitenant Database** option, the following step requires the complex password to be entered for the Oracle SYS and SYSTEM account. Click **Next** to continue.

- Not to contain the user's account name or parts of the user's full name that exceed two consecutive characters
- Minimum password length of 8 characters
- First character of password MUST be a character
- Password must contain at least 1 Lowercase character (a through z)
- Password must contain at least 1 Uppercase character (A through Z)
- Password must contain at least 1 digit (0 through 9)
- Password can contain special character: !\*()\_-+{[]]@~#.,

| Ficketor SUITER Openie Servar                                                                                                    |
|----------------------------------------------------------------------------------------------------|
| Please specify Docks Instance Personnels                                                                                                    |
| Percentration for Personals to the actinuity work by polaris database advantation lands                                                                                                    |
|                                                                                                    |
| CALLS                                                                                                    |
| land the second second s |
| clas mary Case                                                                                                    |

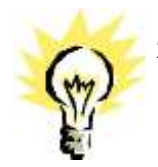

23. If you have **selected** the **Oracle 12c Multitenant Database** option, the following step requires the complex password to be entered for the Oracle SYS, SYSTEM and PDBSYS account. Click **Next** to continue.

Complexity requirements are:

- Not to contain the user's account name or parts of the user's full name that exceed two consecutive characters
- Minimum password length of 8 characters
- First character of password MUST be a character
- Password must contain at least 1 Lowercase character (a through z)
- Password must contain at least 1 Uppercase character (A through Z)
- Password must contain at least 1 digit (0 through 9)
- Password can contain special character: !\*()\_-+{[]]@~#.,

| Fichelio SUITER Roace Server                                                 |
|------------------------------------------------------------------------------|
| Please specify Docks Instance Parameter                                      |
| Place side for Parcenth to the actualty control polyan devices adoption take |
| an interest                                                                  |
| EXTER Complexitient                                                          |
| PDDVS (metabolic present)                                                    |
| Color Cherry Cherry                                                          |

24. The following step requires the complex password to be entered for the Oracle CTXSYS and SUITE8 Analyzer account. Click **Next** to continue.

- Not to contain the user's account name or parts of the user's full name that exceed two consecutive characters
- Minimum password length of 8 characters
- First character of password MUST be a character
- Password must contain at least 1 Lowercase character (a through z)
- Password must contain at least 1 Uppercase character (A through Z)
- Password must contain at least 1 digit (0 through 9)
- Password can contain special character: !\*()\_-+{[]]@~#.,

| Roman SUITER Dance Service 🔤                                                                                                    |  |
|----------------------------------------------------------------------------------------------------|--|
| Please specify additional Guick Instance Paramole.                                                                                                    |  |
| Physics and the Dack is parameter for the Dack Task Account (2710/21) and the SUITES<br>affers angles, social (Officiality)                                                                                                    |  |
| CENTRAL Income Control of Control of Control |  |
| Manager Strength Lancer,                                                                                                    |  |
| later in the second second second                                                                                                    |  |
| - Clark Mary Great                                                                                                    |  |

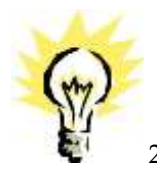

**Note:** The Oracle user account CTXSYS is required for the Oracle Database feature: Oracle Text.

25. If you install an **Oracle 11g Database**, the following step requires the complex password to be entered for the Oracle DBSNMP and SYSMAN account. Click **Next** to continue.

- Not to contain the user's account name or parts of the user's full name that exceed two consecutive characters
- Minimum password length of 8 characters
- First character of password MUST be a character
- Password must contain at least 1 Lowercase character (a through z)
- Password must contain at least 1 Uppercase character (A through Z)
- Password must contain at least 1 digit (0 through 9)
- Password can contain special character: !\*()\_-+{[]@~#.,

| Fidelio SUITE8 ( | Dracle Setup                                                                                                    |
|------------------|----------------------------------------------------------------------------------------------------|
|                  |                                                                                                    |
|                  |                                                                                                    |
|                  | Please query additional Charles Services                                                                                                    |
|                  | The Management of parts of the datasets in COMMAN and TOO MANY associated to another and<br>the registries material in the Landaue should be also the TOO MANY associated to another the<br>Challence addressment test in Planes and the Charles parameters |
|                  | LEDUAR Concernant                                                                                                    |
|                  |                                                                                                    |
|                  | Lotat Dave Lower                                                                                                    |
|                  |                                                                                                    |
|                  |                                                                                                    |
| ORAC             | ELE.                                                                                                    |

26. If you install an **Oracle 12c Database**, the following step requires the complex password to be entered for the Oracle DBSNMP account. Click **Next** to continue.

- Not to contain the user's account name or parts of the user's full name that exceed two consecutive characters
- Minimum password length of 8 characters
- First character of password MUST be a character
- Password must contain at least 1 Lowercase character (a through z)
- Password must contain at least 1 Uppercase character (A through Z)
- Password must contain at least 1 digit (0 through 9)
- Password can contain special character: !\*()\_-+{[]]@~#.,

| Roman SUITER Danie Senan                                                                                                    |
|----------------------------------------------------------------------------------------------------|
| Please queryly additional Disality Instance Passments                                                                                        |
| The Management Agent of Statubane Danton uses the OSEAMEP account to control a ord<br>manager the Adultion (Place areas the Danie) parcental |
| renter (management)                                                                                                    |
| Color Cherry Color                                                                                                    |

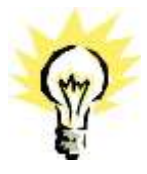

**Note:** The Management Agent of Database Control uses the DBSNMP account to monitor and manage the database. The Database Control uses the SYSMAN account to perform the Database administration tasks.

27. The following step requires the user and complex passwords to be entered to create the Suite8 live/Suite8 Archive livedatabase account. Click **Next** to continue.

Complexity requirements are:

- Not to contain the user's account name or parts of the user's full name that exceed two consecutive characters
- Minimum password length of 8 characters
- First character of password MUST be a character
- Password must contain at least 1 Lowercase character (a through z)
- Password must contain at least 1 Uppercase character (A through Z)
- Password must contain at least 1 digit (0 through 9)
- Password can contain special character: !\*()\_-+{[]]@~#.,

| Fidelio SUITE8 Orac        | le Setun                                                                  |
|----------------------------|---------------------------------------------------------------------------|
| rideno Son Lo Orac         | ie Setup                                                                  |
|                            |                                                                           |
|                            |                                                                           |
|                            |                                                                           |
|                            | Francis SUTTA Oracle Setup                                                |
| Plane                      | enter pros Line Schemachtehere Schema data                                |
| 22                         | u We Selad Con Splana Uneman, Passwell and Al-Une Son Passend<br>memologi |
|                            |                                                                           |
|                            | et innispend                                                              |
|                            | et contrationet                                                           |
| Contraction of Contraction |                                                                           |
|                            | Carbon E. Berry L. Gent                                                   |
|                            |                                                                           |
|                            |                                                                           |
|                            |                                                                           |
| ORACL                      | LE.                                                                       |
|                            |                                                                           |

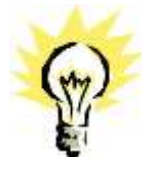

**Note:** We are creating the Oracle user account: V8LIVE with the complex password. In addition we also creating a Oracle user account: V8LIVE**ARC** with the complex password. This user account is required for the SUITE8 Archive functionality.

28. The next step is similar to the previous step, but requires the username and complex passwords to create the Suite8 training/SUITE8 Archive training database account. Click **Next** to continue.

- Not to contain the user's account name or parts of the user's full name that exceed two consecutive characters
- Minimum password length of 8 characters
- First character of password MUST be a character
- Password must contain at least 1 Lowercase character (a through z)
- Password must contain at least 1 Uppercase character (A through Z)
- Password must contain at least 1 digit (0 through 9)
- Password can contain special character: !\*()\_-+{[]]@~#.,

|      | Francis SUITES Oracle Series                                                |  |
|------|-----------------------------------------------------------------------------|--|
|      | Plane one room Training Schematifications Schema Sets                       |  |
|      | International States Contract Contracts and Automatic Processing Processing |  |
|      | New office 1                                                                |  |
|      | Faces I condependent                                                        |  |
|      | Peddeg (complexitient)                                                      |  |
|      | ( thet ( Test ) ( See )                                                     |  |
|      |                                                                             |  |
|      |                                                                             |  |
| ORAC | ILE'                                                                        |  |

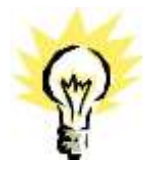

**Note:** We are creating the Oracle user account: V8TRAIN with the complex password. In addition we also creating a Oracle user account: V8TRAIN**ARC** with the complex password. This user account is required for the SUITE8 Archive functionality.

29. The following step requires the complex password to be entered for the Windows User account (Suite8.Scheduler) for the SUITE8 Maintenance jobs. Click **Next** to continue.

- Not to contain the user's account name or parts of the user's full name that exceed two consecutive characters
- Minimum password length of 12 characters
- First character of password MUST be a character
- Password must contain at least 1 Lowercase character (a through z)
- Password must contain at least 1 Uppercase character (A through Z)
- Password must contain at least 1 digit (0 through 9)
- Password can contain special character: !\*()\_-+{[]]@~#.,

| Fidelio SUITE8 Or | acle Setup                                                   |
|-------------------|--------------------------------------------------------------|
|                   |                                                              |
|                   | Indexis SUITIA Charle Serve                                  |
|                   | Near undy to could faith to the Velace Materian I and Social |
|                   | Lie vongleupeneeth                                           |
|                   | Lan Cout                                                     |
|                   |                                                              |
| ORAC              | LE <sup>*</sup>                                              |

30. If you want to use 'Encrypted Passwords' for the maintenance scripts, which are created during the Oracle database setup routine – click **YES** to continue. The default is: **NO**.

| Fidelio SUITE8 | Oracle Setup                                                           |
|----------------|------------------------------------------------------------------------|
|                |                                                                        |
|                |                                                                        |
|                | hamid SUTES Cristie Series                                             |
|                | Phase goody Vindow Hastenates for Passest                              |
|                | Please such the coupler hanned for the Webbank Start Strendard         |
|                | 🕖 "Model you, like to use "Encycled Resources for maintencarce conject |
|                |                                                                        |
|                | Titles I they   [ Seed.]                                               |
|                |                                                                        |
|                |                                                                        |
| ORA            | CLE'                                                                   |

31. The setup program now installs the Oracle Database and the Patch for the Oracle Database, creates the Suite8 instance and imports the Suite8 demo schema.

| Draite Draite Draite Installer                                                                                                    |                                                                                                    |                |
|----------------------------------------------------------------------------------------------------|----------------------------------------------------------------------------------------------------|----------------|
| Darting Qually Defermal Socialize<br>Preserving to Laurch from to Universal Installate free<br>40.1011/2009.<br>Per use find the log of this installation of<br>Colorest Philotomer defermance/large installation | * C1107-2-3-alastat12019-00                                                                                                    |                |
| require to propress.                                                                                                    | the lase,                                                                                                    |                |
| Propage tentingstiful.<br>113 m. bead to Configurational States 4-00-00. (1-4)-<br>confing groups.dil from Cinital -2-beat and al 10010-000-0                                                                     | State Plant Black Protocols and ALL<br>BLATE STORE STREAM AND ALL                                                                                                    |                |
| Free films in property.                                                                                                    | 140 Bood -<br>Strip Boos -<br>Strip Boos -<br>140 Boos -<br>140 Boos -<br>14 |                |
| feley files in program.<br>Man "Cransport", passidare against and so a                                                                                                    | Not have,<br>970 Dece.<br>Not have,<br>(a.detactory, d)) by register                                                                                                    |                |
| end successfully in Official and States and States                                                                                                    |                                                                                                    | 4 <sub>6</sub> |

32. After the installation of the Oracle Database the install shield performs the following tasks:

Creates the following directories on the MAINTENANCE drive (for example: D:\): \BACKUP

\BACKUP.RMAN\SCRIPTS \BACKUP.RMAN\LOG \EXP\DAILY

Copies the maintenance scripts to the directory: \BACKUP.RMAN\SCRIPTS

Creates the Windows user account: Suite8.Scheduler and Adds the Windows user: Suite8.Scheduler to the local group: **ADMINISTRATORS** 

Modifying the environment parameters for the Oracle Recovery Manager (RMAN)

Oracle RMAN Backup files are located in the directory: **\BACKUP** Maintenance scripts are located in the directory: **\BACKUP.RMAN\SCRIPTS** Maintenance log files are located in the directory: **\BACKUP.RMAN\LOG** 

Creating 5 scheduled jobs:

- SUITE8 db schema analyze Every day at 2:15 am the scheduled task is running the DBMS\_STATS package to collecting statistics for all tables and indexes of the V8LIVE user.
- SUITE8 db clean log files Every day at 0:05 am the scheduled task is cleaning the Oracle Dump folders, creating a copy of the Database Alert file and creating a copy of the LISTENER Log file.
- RMAN backup database
   Every day at 11:00 pm the scheduled task is creating a complete backup of the Oracle
   Database via Oracle Recovery Manager (RMAN). After this the scheduled task is deleting all Oracle Database Backups older than the latest successfully Oracle Database Backup.

• RMAN backup archive

Every 3 hours the scheduled task is creating a backup of all Oracle Database Archives - via Oracle Recovery Manager (RMAN) - which are not backed up for 2 times. After this the scheduled task is deleting all Oracle Archive Backups – older than the latest successfully Oracle Database Backup.

RMAN maintenance

Every day at 09:15 pm the scheduled task is checking the Oracle Database/Archive Backups via Oracle Recovery Manager (RMAN). The Task is looking for obsolete and not existing Backups and deleting not required Oracle Archives

33. The Oracle Database install shield wizard prompts a message upon completion. Click **OK** to continue.

| Fidelio SUITE8 | Oracle Setup (64bit)         |  |
|----------------|------------------------------|--|
|                |                              |  |
|                |                              |  |
|                | Ridelie SUITA Once: Smax 100 |  |
|                |                              |  |
|                |                              |  |
| ORA            | CLE'                         |  |

34. The following step will show an overview of the Oracle Database installation. Please save the document. After closing the Text file, the file will be deleted! Close the file to continue.

| SUITER Database Seturcter - Notepart                                                                                                    |   |
|----------------------------------------------------------------------------------------------------|---|
| He has forme you rep<br>Defermations for SOTTER Database Setup. File will be deleted after closing the window!                                                                                                    |   |
| Outabase Informations:                                                                                                    |   |
| Oracle Batabase Version: 12.1.0.3 (Multiterant)                                                                                                    | _ |
| OMACE_DANE: C:\OMACEF<br>MACLE_MARE: C:\OMACEF.32.1.0<br>MACLE_SET SOTTO<br>TOT_200: VM<br>Force Transmase Files: E:VOMACEE                                                                                                |   |
| DB User actions1: 315<br>Parsandi Coopdon patients<br>DB User account: 973108<br>Parsandi Coopdon patients<br>DB User account: 900955<br>Parsandi Coopdon patients<br>DB User account: 900509<br>Parsandi Coopdon patients |   |
| Dil User account: chhyllanalgra<br>Researed: complex passwints                                                                                                    |   |
| Live User Accounts<br>SIGTER DB Over accounts VBLEVE<br>Personnel tomplow personners<br>SUDTER DD User accounts VBLEVERE (Archive User)<br>Personnets complex personners                                                   |   |
| • 1                                                                                                    |   |
|                                                                                                    |   |
|                                                                                                    |   |

35. Click Finish to exit the Fidelio Suite8 Oracle Database Install shield Wizard.

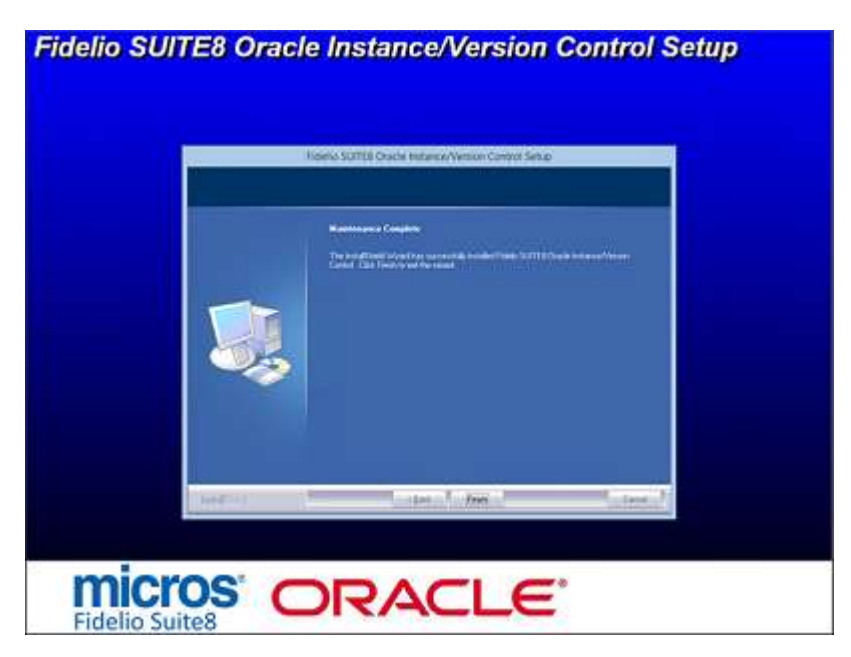

36. Click **Finish** to exit the Install shield Wizard.

| Fidelio SUITE8 I | Main Setup                                                                                                    |  |
|------------------|----------------------------------------------------------------------------------------------------|--|
|                  | Abatis COTTO Marchana                                                                                                    |  |
|                  | Intel®Check Water Check Water Check and the south of the south of the |  |
|                  | - Tant - Free - Court                                                                                                    |  |
|                  |                                                                                                    |  |
|                  |                                                                                                    |  |

### **Oracle Database Control**

After the installation you can use Oracle Database Control to mange the Database.

#### Oracle 11gR2 Database:

1. Open a command prompt (with the option **Run as administrator**).

Type the following commands to start the Oracle Database Control Service:

SET ORACLE\_UNQNAME=V8 SET ORACLE\_SID=V8 emctl start dbconsole

| Adversalar Command Prompt |  |
|---------------------------|--|
|                           |  |
|                           |  |

2. After starting the service open the Internet Explorer and access the Database Control Console by using the listed URL (https://<SERVERNAME>:PORT/em).

| TATI TI AND I   | and the                                                                                                    |   |      |
|-----------------|----------------------------------------------------------------------------------------------------|---|------|
| tistume Control |                                                                                                    |   | 1908 |
| Constant        |                                                                                                    |   |      |
|                 |                                                                                                    |   |      |
| - Unior Name:   | 203                                                                                                    | _ |      |
| a Distances     |                                                                                                    |   |      |
| - Fanocea       | Address of the second second s |   |      |
| Caceent Av      | SYSDBA Y                                                                                                    |   |      |

| 2                                                                                                    |                           | Later State                                                                                                    |                                                |                                                                                                    | = 0                                                                        |
|----------------------------------------------------------------------------------------------------|---------------------------|----------------------------------------------------------------------------------------------------|------------------------------------------------|----------------------------------------------------------------------------------------------------|----------------------------------------------------------------------------|
|                                                                                                    | A64                       | Bonnyawa                                                                                                    | or Unsegret. 2                                 | 240                                                                                                    | Parameters into Local                                                      |
|                                                                                                    |                           |                                                                                                    |                                                |                                                                                                    | Legged in As (W)                                                           |
| Attabase Instance: V8                                                                                                    | - Otherson Barriel        | and the second second second second second                                                                                      | 1                                              |                                                                                                    |                                                                            |
| D IN CLASSES CONTRACT                                                                                                    | C. SVIIII LAAA            | Page Victoriad Reg 8,                                                                                                    | 2014 11:10:29 AM CEST                          | (Fidela) Vien Da                                                                                            | la Antomatically (50 sac). V                                               |
| General                                                                                                    | Host CPU                  | Active                                                                                                    | Sectors                                        | SQL Respo                                                                                                   | nue Time                                                                   |
| Chetters J. Control (Control)<br>States Up<br>Up Since August 2004 (E-D2-40 AM CEST<br>Instance August 2004 (E-D2-40 AM CEST<br>Instance August 2004 (E-D2-40 AM CEST                                                                                                    | 100%<br>25<br>80<br>23    | 10<br>15<br>10<br>41                                                                                                    | Stat                                           | 10<br>13<br>10                                                                                              |                                                                            |
| Clevel<br>New AllProperties                                                                                                    | Load <u>Oravalishin</u> P | ester <u>Oriovalisida</u>                                                                                                    | Cerv Count 2                                   | SQL Respon                                                                                                  | collector is anoty<br>to Time (N) Unavailable<br>(al Reference Collection) |
| Diagnostic Summary                                                                                                    | Sippos Surem              | wy ·                                                                                                    | High Availa                                    | 0 Bry                                                                                                    |                                                                            |
| Alarticog BLORA enos<br>Active incluente Q<br>Exclusion Control of Control of Contr | y<br>Saymet Active        | Distabase Size (SR) (18.8)<br>holten Tablespaces (2<br>* Necommendations (2<br>Pullcy Visitations (2)<br>hung Area Used (%) (1) | 1<br>Instance No<br>Useblo Past I<br>Flashback | Ecosale<br>Diaite Restart<br>covers Time (set)<br>Last Backup //<br>Receivery Area (%)<br>Distabase Logging | Denila<br>eta<br>53<br>August 2014 11 20. 16 AU<br>2015<br>Disabert        |
| ₩ Alerts                                                                                                    |                           |                                                                                                    |                                                | 0000                                                                                                    |                                                                            |
| Category Al V (1) Coloral 8 Warning 0<br>Security Category<br>(No silents)                                                                                                    | Rates                     | tergine's and                                                                                                    | asage                                          | Alex Triggensi                                                                                              |                                                                            |
| p-Related Alerta                                                                                                    |                           |                                                                                                    |                                                |                                                                                                    |                                                                            |
| Policy Violations<br>Al 12 Celos Roles Violeted 12<br>Jub Activity<br>Jobs stretched to star to none that 7 days ago                                                                                                    | Critical Security Per     | cheat ()) Compliance Scare (%)                                                                                                  |                                                |                                                                                                    |                                                                            |

#### Oracle 12cR1 Database:

1. Open the Internet Explorer and access the Database Control Console by using the URL: https://<SERVERNAME>:5608/em.

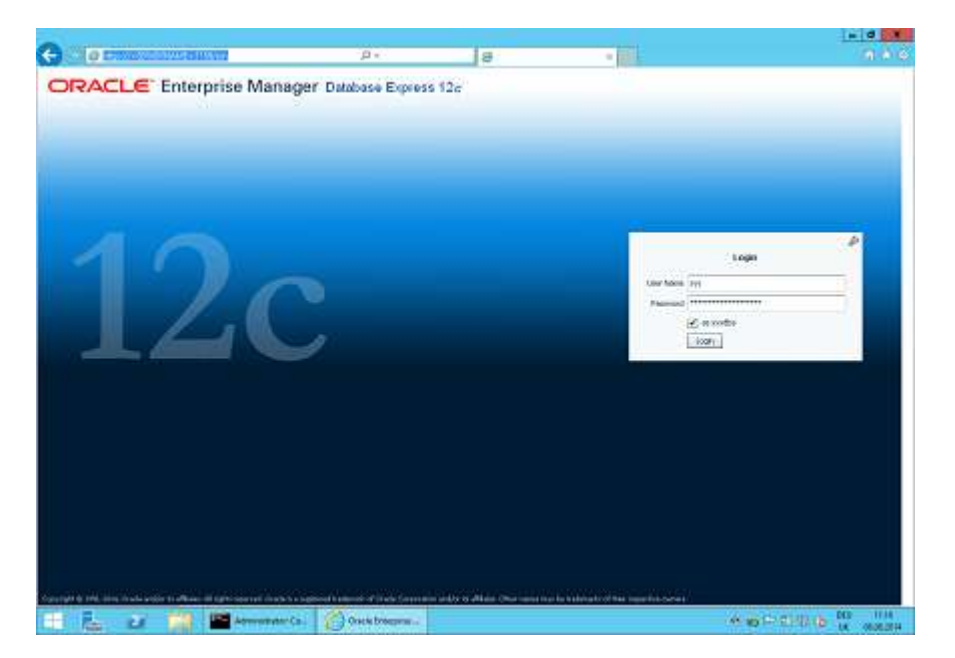

| .0                                                                                                    | la.                       |                                                                                                    |                                                                                                    |                                                                                                    | 10                                                                                                    |
|----------------------------------------------------------------------------------------------------|---------------------------|----------------------------------------------------------------------------------------------------|----------------------------------------------------------------------------------------------------|----------------------------------------------------------------------------------------------------|----------------------------------------------------------------------------------------------------|
| 15                                                                                                    | 19                        | - 101A                                                                                                    |                                                                                                    | ing -                                                                                                    | L IT I HAD                                                                                                    |
| inarto - 🗰 Informant -                                                                                                    |                           |                                                                                                    |                                                                                                    |                                                                                                    | was here                                                                                                    |
| MINING A DESCRIPTION OF A DESCRIPTION OF A DESCRIPTIONO OF A DESCRIPTION OF A DESCRIPTION O |                           | higi Takehod                                                                                                    | 101-02 041-041 - 0200                                                                                                    | Auto Different                                                                                                    | (Base )                                                                                                    |
| Arrowing Class   January  <br>1<br>1<br>1<br>1<br>1<br>1<br>1<br>1<br>1<br>1<br>1<br>1<br>1                                                                                                    | 200 12200 12300 123       | tim S-dan D-dan D1                                                                                                    | 100 1200 Jan                                                                                                    | L                                                                                                    | Wat<br>Jan 130<br>190                                                                                                    |
| America<br>Intel CN<br>Intel CN<br>Intel CN<br>Intel CN<br>Intel CN                                                                                                    | Active Scoolers           | Personal<br>Los Pe-<br>Los Pe-                                                                                                    | Collect Nat<br>Named L'Orset<br>Long Trad                                                                                                    | Data Starag                                                                                                    | a Roy Day<br>a Lay<br>Bain<br>a Tagaray                                                                                                    |
|                                                                                                    |                           | 116                                                                                                    | B Bellis Cate<br>B HAA                                                                                                    | 100                                                                                                    | - Quan                                                                                                    |
| Inteller Soundary                                                                                                    | ter a                     | 109                                                                                                    | Peraket Databa                                                                                                    | e tas 30                                                                                                    | (161                                                                                                    |
|                                                                                                    | P =      I2      Sortio = | D =     D      D | Delete     Delete       Status     Topolishing       Status     Topolishing | International and the second second secon | De la consection de la consection de la |

## **Enable the Firewall**

After the installation, it is necessary to enable the Windows Firewall and the UAC (User Account Control) again .

- 1. Open a command prompt (with the option **Run as administrator** and type **firewall.cpl** to launch the Firewall Configuration utility.
- 2. In the Firewall Control Panel, click **Turn Windows Firewall on or off** (upper left hand corner of the window).

|        |                                                                                                    | ol                                           | Microsoft Corporation; 4                          | Contarest |
|--------|----------------------------------------------------------------------------------------------------|----------------------------------------------|---------------------------------------------------|-----------|
| - 0    | nat Geopergy/Willingtows Forewald                                                                                                    | Contro Parel/Gartern a                       |                                                   |           |
| illian | eed + 6 [ had first free                                                                                                    | nal a System and Security a Resideant's      | 3 - 1 🗰 + Samolh                                  |           |
|        | draw Firewall                                                                                                    | Help protect your PC with Min                | Darlayt Panel House                               |           |
| h the  | an or malicines software hore gaming access to your PC through the                                                                                                    | Western Dennel natiful prevent had           | Allow on app of Nature<br>Hocuph Minister Francis |           |
|        |                                                                                                    | Sphite your Present address.                 | W Gargerunthamo omige                             |           |
| 63     | with the second of \$2.000 million of \$1.000 million of \$1.0000 million of \$1.0000 million of \$1.00000 million of \$1.00000 million of \$1.00000 million of \$1.00000 million of \$1.00000 million of \$1.00000 million of \$1.000000 million of \$1.000000 million of \$1.0000000 million of \$1.000000000000000000000000000000000000 | Windows Treveal is not using the             | Turn Westman These all on an                      |           |
|        | -                                                                                                    | That as its more transition with             | S. Fastore Artsult                                | 1         |
|        |                                                                                                    | -                                            | 🖉 Adamati settingi                                | -         |
| . 🕞    | Not contacted (S)                                                                                                    | Private rathworks                            | Tendiketant mprokonik                             |           |
|        | nice and high the people and devices on the reducely                                                                                                    | Networks at furne or work inhere you h       |                                                   |           |
|        | 07                                                                                                    | Window Franklider                            |                                                   |           |
| and .  | Brook all connections to appr that an each or the last                                                                                                    | Incoming committees:                         |                                                   |           |
|        | have                                                                                                    | Active anively nativestor                    |                                                   |           |
| 82     | Bis nut reptilg over solver Weighners Foreight Stands a<br>over any                                                                                                    | Heldfastion (Jele                            |                                                   |           |
| 8      | in Corrected (S)                                                                                                    | Ganti ur public retwo                        |                                                   |           |
|        | the instantial strates                                                                                                    | Nationarki, in public, placat, such as elege | Sec. inc.                                         |           |
|        |                                                                                                    | Wanters Present Ages                         | Autor Center                                      |           |
| 14     | Brok all connections to spac their are not on the last                                                                                                    | teconologic connections:                     | Refuse Rend Sharing Cartain                       |           |

3. Select **Turn on Windows Firewall** in the **Windows Firewall Settings** window and click **OK** to save the changes.

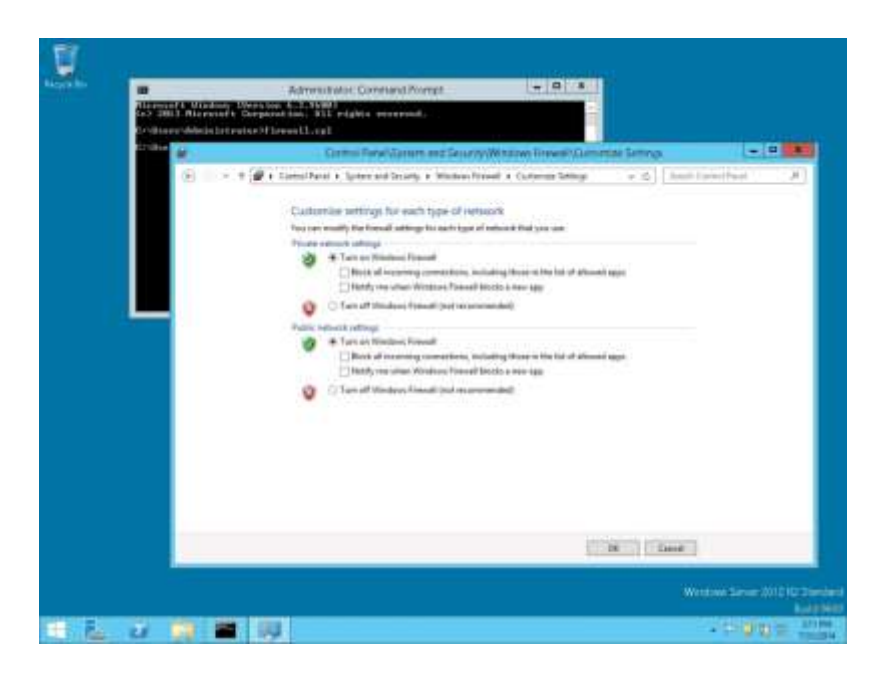

- 4. Close the Firewall Configuration utility.
- 5. Enter the following commands to add the Oracle 11gR2 Executable and Oracle Listener IP Port to the Firewall:

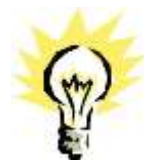

**Note:** The program path depends on the directory for the Oracle Home during the Installation (for example: C:\ORACLE\11.2.0\DATABASE).

cd /D c:\windows\system32

netsh advfirewall firewall add rule name="Oracle TNSLSNR Port" dir=in action=allow protocol=TCP localport=1521

netsh advfirewall firewall add rule name="Oracle TNSLSNR Executable" dir=in program="c:\oracle\11.2.0\database\bin\tnslsnr.exe" action=allow profile=any

netsh advfirewall firewall add rule name="Oracle RDBMS Kernel Executable" dir=in program="c:\oracle\11.2.0\database\bin\oracle.exe" action=allow profile=any

6. Enter the following commands to add the Oracle 12cR1 Executable and Oracle Listener IP Port to the Firewall:

**Note:** The program path depends on the directory for the Oracle Home during the Installation (for example: C:\ORACLE\12.1.0\DATABASE).

#### cd /D c:\windows\system32

netsh advfirewall firewall add rule name="Oracle TNSLSNR Port" dir=in action=allow protocol=TCP localport=1521

netsh advfirewall firewall add rule name="Oracle TNSLSNR Executable" dir=in program="c:\oracle\12.1.0\database\bin\tnslsnr.exe" action=allow profile=any

netsh advfirewall firewall add rule name="Oracle RDBMS Kernel Executable" dir=in program="c:\oracle\12.1.0\database\bin\oracle.exe" action=allow profile=any

### **Enable User Access Control**

1. Start the User Access Control Configuration Assistant by typing the following command:

cd /D c:\windows\system32 useraccountcontrolsettings.exe

| <br>Published System 32 Assessment | controlantCing:.aan                           |                                                                                                    |                |
|------------------------------------|-----------------------------------------------|----------------------------------------------------------------------------------------------------|----------------|
|                                    |                                               | Hise Account Control Sartings                                                                       |                |
|                                    | Choose when to                                | be notified about changes to your computer                                                          |                |
|                                    | Mar Assessed Control<br>Tol. ma. mum. abutaty | helps proved patentially harveful programs from making changes to<br>not Associate Souther settings | and comparison |
|                                    | None willy                                    |                                                                                                    |                |
|                                    |                                               | Hever notify me when                                                                                |                |
|                                    |                                               | Appartial to install fullhouse or make changes to my                                                |                |
| ·                                  |                                               | xeringudae                                                                                          |                |
|                                    |                                               | <ul> <li>Trate conjects through dilling;</li> </ul>                                                 |                |
|                                    | 24.4                                          |                                                                                                    |                |
|                                    |                                               |                                                                                                    |                |
|                                    | -                                             | D Ant successful dat.                                                                               |                |
|                                    | the stands                                    |                                                                                                    |                |
|                                    | tank they                                     |                                                                                                    |                |
|                                    |                                               |                                                                                                    |                |
|                                    |                                               |                                                                                                    |                |
|                                    |                                               | -%/OK                                                                                               | Cateau         |

2. Turn on the notification by changing the UAC to **Default**. Click **OK** to save the changes.

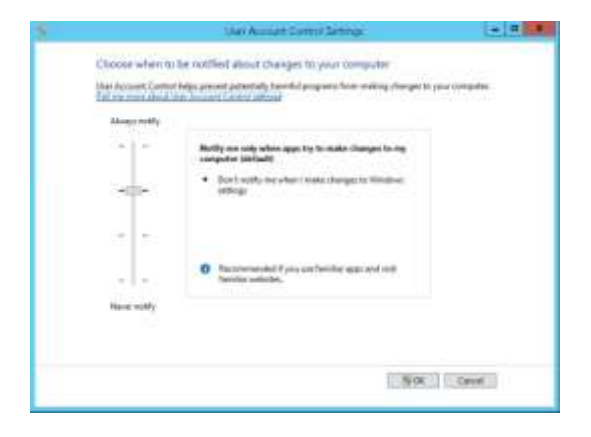

## Change the User Access Rights for the Oracle Database files

1. Open a command prompt (with the option Run as administrator).

Type the following commands **for Oracle 12cR1 Database**:

cd /D c:\

```
icacls c:\oracle\12.1.0\database\network\admin\* /grant Users:F /T /C
```

Type the following commands for Oracle 11gR2 Database:

```
cd /D c:\
icacls c:\oracle\11.2.0\database\netwo
```

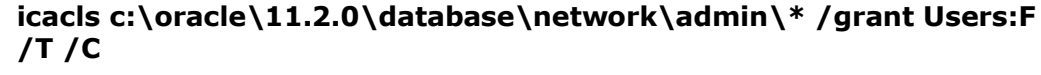

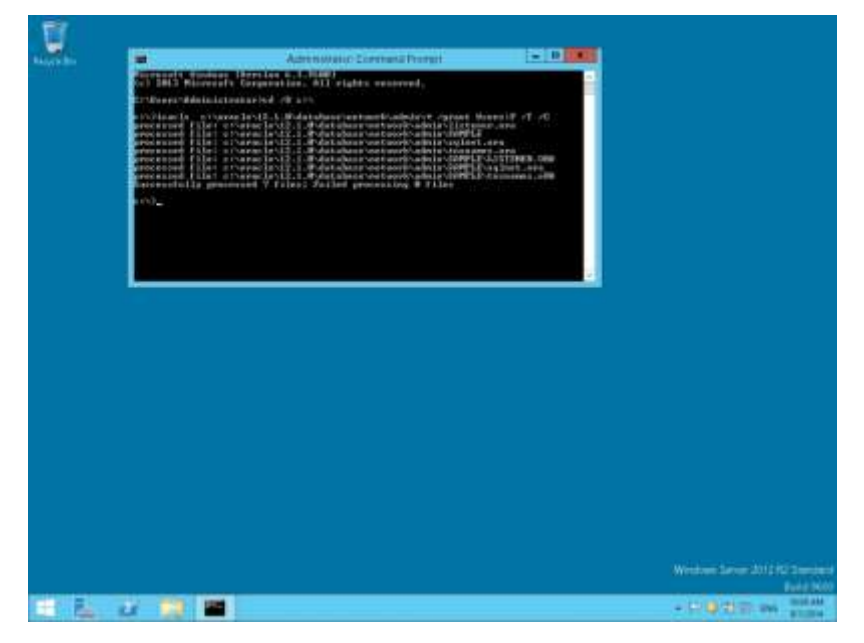

Note: For German installations, the following commands are used:

icacls c:\oracle\1x.x.0\database\network\admin\\* /grant Benutzer:F /T/C

## How to import SUITE8 Data export into Oracle Database with Multilingual Support (UNICODE)

- Downlaod the following files from the SUITE8 FTP Server (directory: \Install\_Shields\8\_9\_6\_0\UNICODE) to a temporay directory, such as C:\INSTALL UNICODEmviews.sql UNICODEpost\_sql UNICODEpost\_imp.sql UNICODEpost\_sys.sql UNICODEpre.sql UNICODEsequenceFIX.sql UNICODEuser.sql UNICODEuserarc.sql UNICODE\_change\_columns.sql
- 2. Copy the SUITE8 Data Export file to the temporay directory, such as C:\INSTALL
- 3. Open a command prompt (with the option **Run as administrator**) and type the following commands to start the Oracle Import:

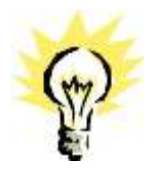

**Note:** The values for **<sys password>**, **<system password>** depends on the Oracle Database setup. For this example we are using the following SUITE8 User accounts: V8LIVE (password: live), V8LIVEARC (password: livearc). The SUITE8 accounts depends on the SUITE8 installation.

cd /D C:\install

SET ORACLE\_HOME=C:\ORACLE\11.2.0\DATABASE

PATH=%ORACLE\_HOME%\bin;%SystemRoot%\system32;%System Root%;%SystemRoot%\System32\Wbem

DEL \*.spl 1>NUL 2>NUL

SET NLS\_LANG=AMERICAN\_AMERICA.WE8MSWIN1252

: Create SUITE8 User account

sqlplus sys/<sys password>@V8 as sysdba @UNICODEuser.sql V8LIVE live .\

: Import SUITE8 data structure only

imp.exe system/<system password>@V8 FROMUSER=V8LIVE TOUSER=V8LIVE file=.\expV8LIVE.dmp BUFFER=10240000 LOG=.\impV8LIVE\_1.SPL COMMIT=N ROWS=N

: Convert columns

sqlplus sys/<sys password>@V8 as sysdba @UNICODEuserarc.sql V8LIVEARC livearc V8LIVE .\

sqlplus.exe V8LIVE/live@V8 @.\UNICODEpre.sql V8LIVE .\

sqlplus.exe sys/<sys password>@V8 as sysdba
@.\UNICODE\_change\_columns.sql .\ .\

sqlplus.exe sys/<sys password>@V8 as sysdba
@.\UNICODE\_change.sql .\

sqlplus.exe V8LIVE/live@V8 @.\UNICODEpost.sql V8LIVE .\

: Import SUITE8 data

imp.exe system/<system password>@V8 FROMUSER=V8LIVE TOUSER=V8LIVE file=.\expV8LIVE.dmp BUFFER=10240000 LOG=.\impV8LIVE\_2.SPL IGNORE=Y

sqlplus.exe V8LIVE/live@V8 @.\UNICODEpost\_imp.sql V8LIVE .\

sqlplus.exe V8LIVE/live@V8 @.\UNICODEmviews.sql .\

sqlplus.exe sys/<sys password>@V8 as sysdba
@.\UNICODEpost\_sys.sql V8LIVE .\

: Sequence fix

sqlplus.exe V8LIVE/live@V8 @.\UNICODEsequenceFIX.sql .\

# Change System Environment for Oracle Database (64-bit ) & Oracle Client (32-bit)

- 1. If you install the Oracle Database (64-bit) on a Windows 64-bit Windows System and additionally the Oracle Client (32-bit) the following changes are required:
- 2. Open a command prompt (with the option **Run as administrator**) and type the following commands to open the System Properties utility:

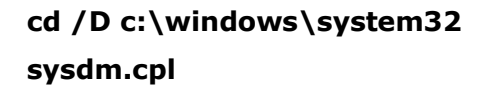

|                      | Administrator: Currenand Thumpt                                |          |
|----------------------|----------------------------------------------------------------|----------|
| CONTRACT OF CONTRACT | n IMerries 6.3 (NAME)<br>Ft Corporation. 813 eights recovered. |          |
| Columnstation        | testarted (9 cristadiantispotent)                              |          |
| a PML where Bys he   | elitheavde.coll                                                |          |
| COMPRESS OF STREET   | System Dispartice                                              |          |
|                      | Corputa News Handman   Advantal   Passon                       |          |
|                      | Window was the billioning interaction to devide and a          | angula - |
|                      | profile subwell                                                |          |
|                      | Empris decigitor                                               |          |
|                      | For manager "To Production Server" in<br>"Mouthering Server"   |          |
|                      | Full Linguise Fame: 3C 8/44-V3(1)                              |          |
|                      | Souther sectors                                                |          |
|                      | To receive the complite in theme is denote in 1-104            | (m)      |
|                      |                                                                |          |
|                      |                                                                |          |
|                      |                                                                |          |
|                      |                                                                |          |
|                      |                                                                |          |
|                      |                                                                |          |
|                      | an interest                                                    |          |
|                      |                                                                |          |
|                      |                                                                |          |
|                      |                                                                |          |
|                      |                                                                |          |
|                      |                                                                |          |

3. Under the Advanced tab, click the Environment Variables button.

| ration. All clubbs recoved.                  |                                                                                                    |        |                                                                                                    |
|----------------------------------------------|----------------------------------------------------------------------------------------------------|--------|----------------------------------------------------------------------------------------------------|
| the strategic statements who have            |                                                                                                    | 10     |                                                                                                    |
| her, night                                   |                                                                                                    |        |                                                                                                    |
| Eyram Properties                             | e 1                                                                                                    | 2      |                                                                                                    |
| Counts Name   Factors, Advanced (Person      |                                                                                                    | -      |                                                                                                    |
| Viscout bringed on an addressed to and       | a real of these changes                                                                                                    |        |                                                                                                    |
| and selected and                             | or and usual terms                                                                                                    |        |                                                                                                    |
| et der                                       | fame: 1                                                                                                    |        |                                                                                                    |
| date :                                       |                                                                                                    |        |                                                                                                    |
|                                              |                                                                                                    |        |                                                                                                    |
| states and states and states and             | Temp.                                                                                                    |        |                                                                                                    |
| MALTER CONT.                                 | -                                                                                                    |        |                                                                                                    |
| e 51                                         | Concerned in                                                                                                    |        |                                                                                                    |
| Aphteleorgy and Charles and                  | Construction of the local division of the local division of the lo                                                                                                    |        |                                                                                                    |
| tokes, 19                                    | hourses/really.                                                                                                    |        |                                                                                                    |
| No                                           | These in the second                                                                                                    |        |                                                                                                    |
| Contract of Contract of Contract of Contract | A CONTRACTOR OF A CONTRACTOR OF A CONTRACTOR OF A CONTRACTOR OF A CONTRACTOR OF A CONTRACTOR OF A CONTRACTOR OF A CONTRACTOR OF A CONTRACTOR OF A CONTRACTOR A CONTRACTOR A CO                                                                                                    |        |                                                                                                    |
| a Dor                                        |                                                                                                    |        |                                                                                                    |
|                                              |                                                                                                    |        |                                                                                                    |
|                                              | Ex - CAL<br>Explaint Receives<br>Consent Receives - Annual Receives<br>When the inter-<br>inter-<br>tions<br>Receives provide an annual Receives<br>Receives provide an annual Receives<br>Receives provide an annua | Excell | Decidit     Special in Recognition:     Special in Recognition:       Consume Recognition:     Person     Person       View Decidition:     Person     Person       Intermetrif Viel Minite     Person     Person       Marine     Person     Person       Marine     Person     Person       Marine     Person     Person       Marine     Person     Person       Marine     Person     Person       Marine     Person     Person       Marine     Person     Person       Marine     Person     Person       Marine     Person     Person       Marine     Person     Person |

4. Select **Environment Variables** and modify the **PATH** variable into the SYSTEM ENVIRONMENT. The ORDER of the directories should be: C:\ORACLE\1x.x.0\DATABASE\bin;C:\ORACLE\1x.x.0\CLIENT;%SYSTEMROOT%...

| 🖷 - 107-100 - 104         | Administration Command Transp                                                                                                    |                          | - 0 1        |  |
|---------------------------|----------------------------------------------------------------------------------------------------|--------------------------|--------------|--|
| And Sold Printers of a Co | repreties. Bl] sights received.                                                                                                    |                          |              |  |
| Cillions Adala Introdys   | the state of the state of the state                                                                                                    |                          |              |  |
| n PMDedver (Bystaed)(De   | arde. cgl.                                                                                                    |                          |              |  |
| 11 Miellen Martestat      | Syram Property                                                                                                    | •                        | ( <b>x</b> ) |  |
|                           | Dennis Rass   Summer Advanced   France                                                                                                    | ē                        |              |  |
|                           | Viscout in ingel or a solution of the                                                                                                    | derived of these theory. |              |  |
|                           | Enumeranti Vertablar                                                                                                    |                          |              |  |
| Construction for A        | and the                                                                                                    | offer and cause research |              |  |
| 1 Mariable                | line .                                                                                                    | Springer                 |              |  |
| 1214                      | C.099                                                                                                    |                          |              |  |
| _                         |                                                                                                    |                          |              |  |
|                           | International Construction of Construction                                                                                                    | Semp.                    |              |  |
|                           | tes : tal.                                                                                                    |                          |              |  |
| Submission                |                                                                                                    | Constant of              |              |  |
| Variable                  | Notes of Contract of                                                                                                    | Samp.                    |              |  |
| 4ye                       | CARACINE LEDADAWATERCOL                                                                                                    | in the second            |              |  |
| m023948                   | Edit Sartare Manapla                                                                                                    | Carl Statements          | 8- B         |  |
|                           | and the logs                                                                                                    |                          |              |  |
|                           | with other Address of the Address of the Address of |                          |              |  |
|                           |                                                                                                    | 100                      |              |  |
| -                         |                                                                                                    |                          |              |  |
|                           |                                                                                                    |                          |              |  |
|                           |                                                                                                    |                          |              |  |

- 5. Click OK to save the changes. Close the System Properties utility.
- 6. Check the functionality by typing the following commands:

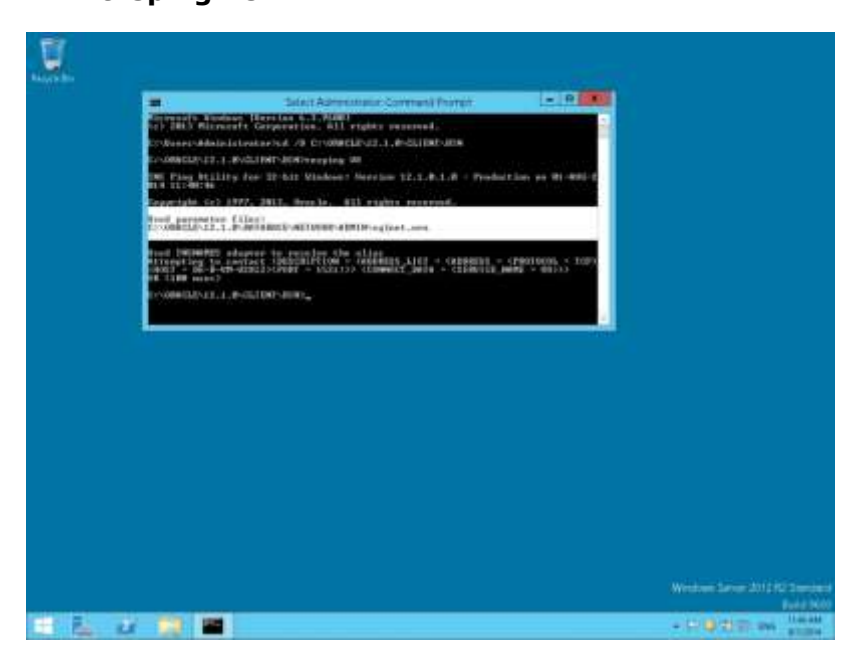

cd /D C:\ORACLE\1x.x.0\CLIENT\BIN tnsping V8

As a result, the Oracle Client should use the **Net8** files from the Oracle Database. (Used parameter files: C:\ORACLE\1x.x.0\DATABASE\network\admin\sqlnet.ora)

## **Using Suite8 Database Server Shares**

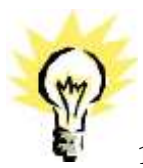

**Note**: If the Suite8 Environment is **NOT** using a Domain Controller, you can proceed with the following steps for Suite8 Version Control and Shared Suite8 Night Auditor Reports.

- 1. During the Suite8 Database Installation the Install shield has create two Windows Shares (VersionCtrl\$ and 1MFHOTEL\$) and one Windows user account (Suite8.VerCtrl) for using with Suite8 Version Control and Night Auditor Reports Share.
- 2. To use the Suite8 Version control, please create a script: V8VERSIONCTRL.CMD and place the script on the Public Desktop. The script should have the following content:

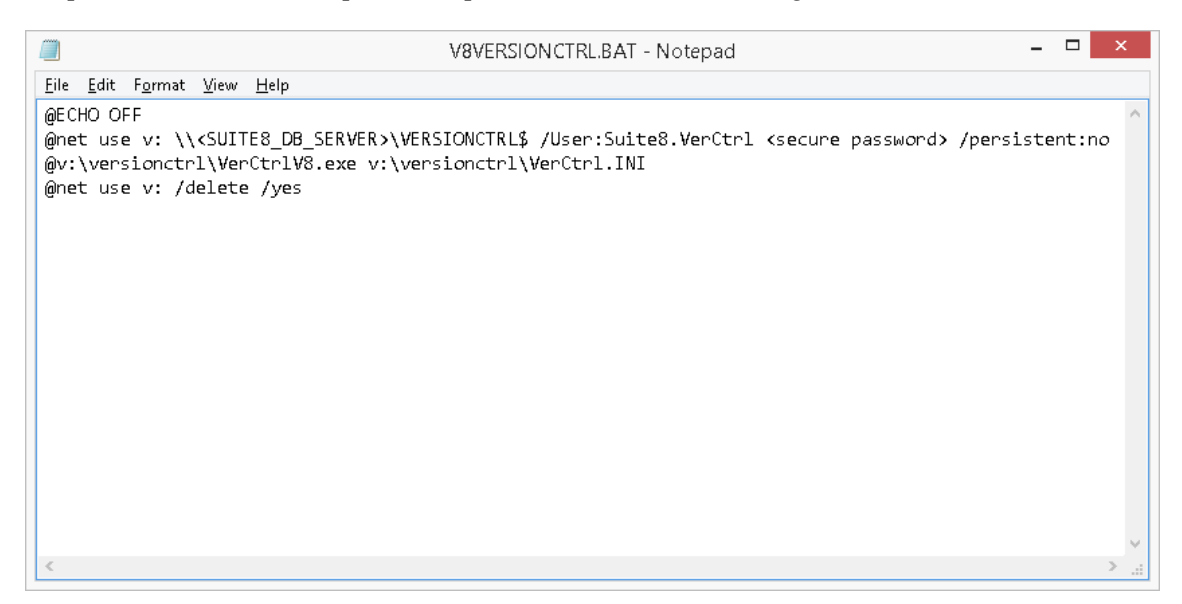

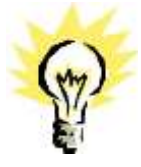

**Note**: The Parameter **<SUITE8\_DB\_SERVER>** depends on used Oracle Server Name for the Suite8 Database Server. The parameter **<complex password>** depends on the used user account password.

3. Run the script for testing. If the system is asking for Login credentials, please enter as Login name: Suite8.VerCtrl and the secure password. Mark the option: **Remember my credentials**.
|                                | Windows Security ×                                            |
|--------------------------------|---------------------------------------------------------------|
| Enter netwo<br>Enter your cred | ork credentials<br>entials to connect to: DE-B-AC-WIN8        |
| P                              | Suite8.VerCtrl  Omain: DE-B-NB12-009  Remember my credentials |
| 🔞 The i                        | user name or password is incorrect.                           |
|                                | OK Cancel                                                     |

4. If the Suite8 Version detects missing Suite8 program files, the files will be copied to the local folder.

| micros FIDELIO                                                         |  |
|------------------------------------------------------------------------|--|
| Copy from<br>\\DE-B-AC-WIN8\VersionCtrl\$\PROGRAMS\FidelioCalendar.dll |  |
| To<br>C:\FIDELIO\PROGRAMS\FidelioCalendar.dll                          |  |

5. For using the Night Auditor Reports Share for the Suite8, open a command prompt and type the following command.

cd /D c:\ net use J: Error! Hyperlink reference not valid.<SUITE8\_DB\_SERVER>\1MFHOTEL\$

## /User: <ORACLE\_DB\_SERVER>\Suite8.VerCtrl /persistent:yes

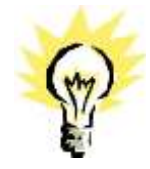

**Note**: The Parameter **<SUITE8\_DB\_SERVER>** depends on used Oracle Server Name for the Suite8 Database Server.

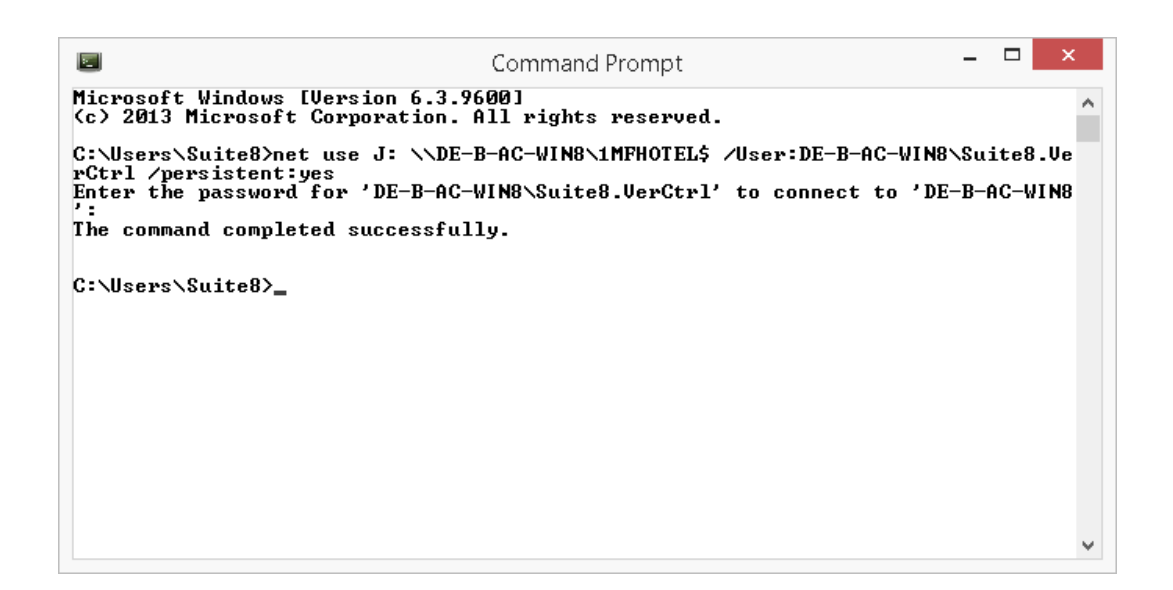

6. After the command completed successfully, check the created drive mapping. Type the following command:

## net use

|                                           |                                        | Command Prom                                             | pt – 🗆                                                              | ×        |
|-------------------------------------------|----------------------------------------|----------------------------------------------------------|---------------------------------------------------------------------|----------|
| Microsoft W<br>(c) 2013 Mi                | indows [Ve<br>crosoft Co               | rsion 6.3.9600]<br>rporation. All rights rese            | rved.                                                               | ^        |
| C:\Users\Su<br>rCtrl /pers<br>Enter the p | ite8>net u<br>istent∶yes<br>assword fo | se J: \\DE-B-AC-WIN8\1MFH0<br>r 'DE-B-AC-WIN8\Suite8.Ver | TEL\$ /User:DE-B-AC-WIN8\Suite8.<br>Ctrl' to connect to 'DE-B-AC-WI | Ve<br>N8 |
| The command                               | completed                              | successfully.                                            |                                                                     |          |
| C:\Users\Su<br>New connect                | ite8≻net u<br>ions will                | se<br>be remembered.                                     |                                                                     |          |
| Status                                    | Local                                  | Remote                                                   | Network                                                             |          |
| OK<br>The command                         | J:<br>completed                        | NDE-B-AC-WIN8N1MFHOTEL\$<br>successfully.                | Microsoft Windows Network                                           | -        |
| C:\Users\Su                               | ite8>                                  |                                                          |                                                                     |          |
|                                           |                                        |                                                          |                                                                     | ~        |

 Login to Suite8 and modify the location for the Suite8 Night Auditor Reports. Go to Setup | Configuration | Global Settings | Night Audit. Modify the REPORT STORAGE PATH to: J:\NAReports.

| 8                                                                                                    |                     | - Might Autor -                                                                                                    | Micros Fidence De                                                            | ener Program                                                                                                    | - 0      |
|----------------------------------------------------------------------------------------------------|---------------------|----------------------------------------------------------------------------------------------------|------------------------------------------------------------------------------|----------------------------------------------------------------------------------------------------|----------|
| Search Tagt                                                                                                    | C, Search           | Inductional T                                                                                                    |                                                                              |                                                                                                    |          |
| El Accounts Receivable<br>(El Cashering<br>(El Carener Functions                                                                                                    |                     | Report sectors for RA reports 102-FALS                                                                                                    | 007<br>111                                                                   | 2                                                                                                    |          |
| Control Sectings     Control Sectings     Control Sectings     Control Sectings     Control Sectings     Control Sectings     Control Sections     Control Sections     Con                                                                                                    |                     | Country color mendatory for in house gue     the color exercision y for in house gue     the color exercision y for the color exercision y for the color exercision y fo | ente<br>e<br>adt<br>200 9 Alexe<br>200 9 Alexe<br>200 9 Alexe<br>200 9 Alexe | Sound file to be played when right audit finance<br>Belance Cataleting Proceedant's many<br>[Fil.284,2<br>]* Stare Reports<br>\$2 Otes: Initiative: Accounts<br>[* Dee tops cataletien |          |
| E: MPTOS Sebas<br>E: Macellaneau<br>E: Maple Audt<br>E: Agent Andt<br>E: Software Unterfaces<br>II: Suff & Environge<br>E: Table Kampung<br>E: Table Kampung<br>E: Table Kam |                     | C Automicite!                                                                                                    |                                                                              | S <sup>or</sup> Create Harmone Take in NA                                                                                                    |          |
| io straight to Glabal Settings - N                                                                                                    | agint Audit Options | Search                                                                                                    | - Q                                                                          | jewich Story Al Tales                                                                                                    | ini Seco |
|                                                                                                    |                     |                                                                                                    |                                                                              |                                                                                                    | St Dow   |

## 5 Install Oracle Server Maintenance Jobs

1. Select Oracle Server Maintenance Jobs Installation and click Next to continue.

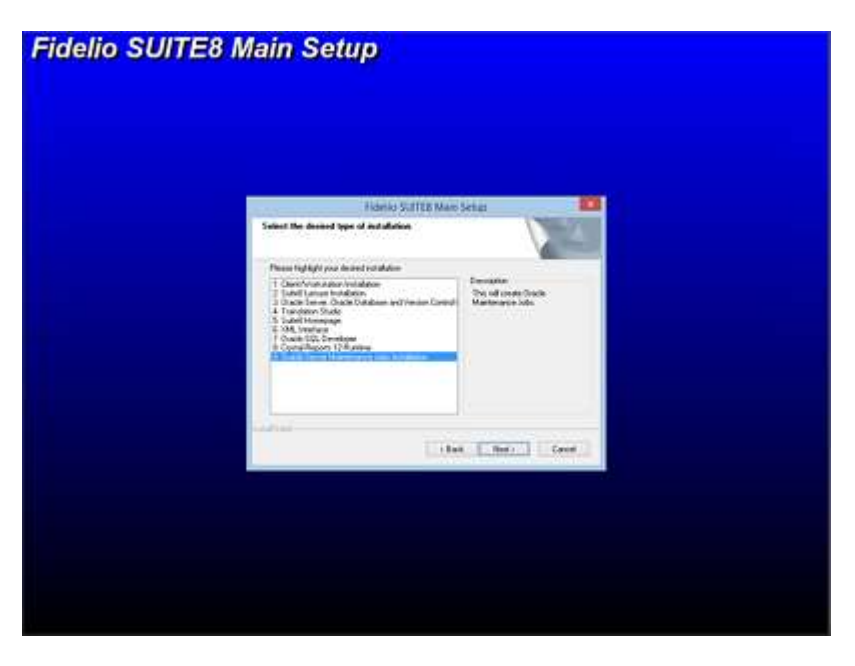

2. The Oracle Server Maintenance Jobs Wizard is launched. Select the Oracle Database version. Click **Next** to continue.

| Fidelio SUITE8 C | Pracle Maintenance Setup                                                                                        |
|------------------|----------------------------------------------------------------------------------------------------|
|                  |                                                                                                    |
|                  | Since Type<br>Soler the sale goe that here sure your sends                                                      |
|                  | Pears which Dank P Stations Version.<br>Gauge 19(2) Stations<br>Console 1(2) Stations<br>X Change 1(2) Stations |
|                  | The Energy Cont                                                                                                 |
|                  |                                                                                                    |
| Fidelio Suite8   | ORACLE                                                                                                    |

- 3. If the selected Oracle Database type is **Oracle 12c Database**, the Database Type has to be selected. The following setup types are available:
  - Oracle 12c Database (Preferred)
  - Oracle 12c Multitenant Database

| Fidelio SUITE8 | Oracle Maintenance Setup                                      |  |
|----------------|---------------------------------------------------------------|--|
|                |                                                               |  |
|                |                                                               |  |
|                | Fidelio SUITBI Drucke Maniemance Setup                        |  |
|                | Settings Types<br>Setter he uses have the head sum your match |  |
|                | Please united Datability Octobered update.                    |  |
|                | ₩ Glasin 12: Mathemat Database                                |  |
|                | Contract Contract (Contract)                                  |  |
|                |                                                               |  |
| Fidelio Suite8 | ORACLE                                                        |  |

4. Enter the Oracle home directory for the Oracle Database. The default is: C:\ORACLE. Click Next to continue.

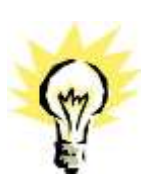

The ORACLE\_HOME Destination depends on the selected Oracle Database version.

Example: For the ORACLE Database Version 12.1.0.x, the install shield uses C:\ORACLE\12.1.0\DATABASE as ORACLE\_HOME.

| Filedie Suffiti Daule Manenave Setus                                                                                                    |  |
|----------------------------------------------------------------------------------------------------|--|
| Onese Destruction Locates                                                                                                    |  |
| Paue and Soul Dark fore during                                                                                                    |  |
| Tunnet (Tunne)                                                                                                    |  |
|                                                                                                    |  |
| ites for the control of the control of the control |  |
|                                                                                                    |  |
|                                                                                                    |  |

5. Enter the value for the Oracle SID of the Oracle Database. The default Oracle SID is: **V8**. Click **Next** to continue.

| Fidelio SUITE8 O | racle Maintenance Setup                 |
|------------------|-----------------------------------------|
|                  |                                         |
|                  |                                         |
|                  | Robello SUITUI Drucke Maintenance Setup |
|                  | Selec Dask SB                           |
|                  | Peace dooor you thain 10                |
|                  | Saak 10 (19                             |
|                  |                                         |
| استعصاد          |                                         |
|                  | that Berry Greet                        |
|                  |                                         |
|                  |                                         |
| Fidelio Suite8   | ORACLE                                  |

6. Enter the destination for the Oracle Database Maintenance. The default is: **D:**\. Click **Next** to continue.

| Fidelio SUITE8 O | racle Maintenance Setup                                               |
|------------------|-----------------------------------------------------------------------|
|                  |                                                                       |
|                  |                                                                       |
|                  | Long Of the Party Management Series                                   |
|                  | Obarres Destination Los años<br>Salectistas dans unage el ensitie Res |
|                  | Please salest from (Tack Hardwoord Locks)                             |
|                  | PV                                                                    |
|                  | (1. News.)                                                            |
|                  |                                                                       |
|                  | ( ) but ( cout )                                                      |
|                  |                                                                       |
|                  |                                                                       |
| Fidelio Suite8   | ORACLE                                                                |

7. If you have **not selected** the **Oracle 12c Multitenant Database** option, the following step requires the complex password to be entered for the Oracle SYS and SYSTEM account. The password depends on the installed Oracle Database. Click **Next** to continue.

- Not to contain the user's account name or parts of the user's full name that exceed two consecutive characters
- Minimum password length of 8 characters
- First character of password MUST be a character
- Password must contain at least 1 Lowercase character (a through z)
- Password must contain at least 1 Uppercase character (A through Z)
- Password must contain at least 1 digit (0 through 9)
- Password can contain special character: !\*()\_-+{[]]@~#.,

| Fidelio SUITE8 O | racle Maintenance Setup             |
|------------------|-------------------------------------|
|                  |                                     |
|                  |                                     |
|                  | Fidelic SUITA Drade Manimarce Setup |
|                  | Place quely Dark Interest Personal  |
|                  | Dash Facoula                        |
|                  | ER                                  |
|                  | With immirpression                  |
|                  |                                     |
|                  | tine Iner Court                     |
|                  |                                     |
|                  |                                     |
| micros           | ORACLE                              |
| Flueno Sulteo    |                                     |

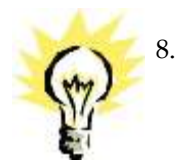

If you have **selected** the **Oracle 12c Multitenant Database** option, the following step requires the complex password to be entered for the Oracle SYS, SYSTEM and PDBSYS account. Click **Next** to continue.

- Not to contain the user's account name or parts of the user's full name that exceed two consecutive characters
- Minimum password length of 8 characters
- First character of password MUST be a character
- Password must contain at least 1 Lowercase character (a through z)
- Password must contain at least 1 Uppercase character (A through Z)
- Password must contain at least 1 digit (0 through 9)
- Password can contain special character: !\*()\_-+{[]]@~#.,

| Fidelio SUITE8           | Oracle Maintenance Setup              |
|--------------------------|---------------------------------------|
|                          |                                       |
|                          |                                       |
|                          | Fidelic SUITER Drack Manimater Setup  |
|                          | Plane specify Daule Instance Passwork |
|                          | Daak Persente                         |
|                          | (U contractions)                      |
|                          | WITH                                  |
|                          | 108131 - complex100-000               |
|                          | Lan Berl                              |
|                          |                                       |
|                          |                                       |
| micros<br>Fidelio Suite8 | ORACLE                                |

9. The following step requires the complex password to be entered for the Oracle CTXSYS and SUITE8 Analyzer account. Click **Next** to continue.

- Not to contain the user's account name or parts of the user's full name that exceed two consecutive characters
- Minimum password length of 8 characters
- First character of password MUST be a character
- Password must contain at least 1 Lowercase character (a through z)
- Password must contain at least 1 Uppercase character (A through Z)
- Password must contain at least 1 digit (0 through 9)
- Password can contain special character: !\*()\_-+{[]]@~#.,

| Fubric Suffat Druck Manimuter Sena                   |  |
|------------------------------------------------------|--|
| Please specify additional Data in Instance Passworth |  |
| Dashfuseak                                           |  |
| DMD: [resplayable]                                   |  |
| Weeken Complexeed                                    |  |
|                                                      |  |
| i ben i Berri i Court                                |  |

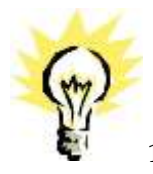

**Note:** The Oracle user account CTXSYS is required for the Oracle Database feature: Oracle Text.

10. The following step requires the user and complex passwords to be entered to run maintenance tasks logged on as Suite8 live/Suite8 Archive live user. Click **Next** to continue.

Complexity requirements are:

- Not to contain the user's account name or parts of the user's full name that exceed two consecutive characters
- Minimum password length of 8 characters
- First character of password MUST be a character
- Password must contain at least 1 Lowercase character (a through z)
- Password must contain at least 1 Uppercase character (A through Z)
- Password must contain at least 1 digit (0 through 9)
- Password can contain special character: !\*()\_-+{[]]@~#.,

| Fidelio SUITE8 ( | Dracle Maintenance Setup                                                            |  |
|------------------|-------------------------------------------------------------------------------------|--|
|                  |                                                                                     |  |
|                  |                                                                                     |  |
|                  |                                                                                     |  |
|                  | Fidelic SJITES Owcie Maintenance Setup                                              |  |
|                  | Phone with your Los Schemarky, but Schema data                                      |  |
|                  | Balan & We John Con Schman Domann. Passwell and Author Dan Passwell<br>Pressner dag |  |
|                  | lumme (HAR                                                                          |  |
|                  | Passad intelligences                                                                |  |
|                  | Particle                                                                            |  |
|                  | ( Ital _ Barr ) Coort (                                                             |  |
|                  |                                                                                     |  |
|                  |                                                                                     |  |
| micros           |                                                                                     |  |
| Fidelio Suite8   | URACLE                                                                              |  |

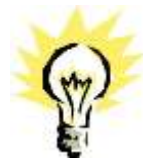

**Note:** We are creating the Oracle user account: V8LIVE with the complex password. In addition we also creating a Oracle user account: V8LIVE**ARC** with the complex password. This user account is required for the SUITE8 Archive functionality.

11. The next step is similar to the previous step, but requires the username and complex passwords to run maintenance tasks logged on as Suite8 training/SUITE8 Archive training user. Click **Next** to continue.

Complexity requirements are:

- Not to contain the user's account name or parts of the user's full name that exceed two consecutive characters
- Minimum password length of 8 characters
- First character of password MUST be a character
- Password must contain at least 1 Lowercase character (a through z)
- Password must contain at least 1 Uppercase character (A through Z)
- Password must contain at least 1 digit (0 through 9)
- Password can contain special character: !\*()\_-+{[]]@~#.,

| delio SUITE8 C | Dracle Maintenance Setup                                                    |  |
|----------------|-----------------------------------------------------------------------------|--|
|                |                                                                             |  |
|                |                                                                             |  |
|                |                                                                             |  |
|                | Fidelic SUIDS Druce Mantenance Schup                                        |  |
|                | Phone other peer Training Schematificitive Scheme data                      |  |
|                | New Life Schull Tarry Schmattigemen Passed addeline Um Passed<br>Personneld |  |
|                | Unemain (UTTWAN                                                             |  |
|                | Freed Insula preset                                                         |  |
|                | People Complexitient                                                        |  |
|                | Total Class 1 Land                                                          |  |
|                | CONTRACTOR CONTRACTOR                                                       |  |
|                |                                                                             |  |
|                |                                                                             |  |
| miaraa         |                                                                             |  |
| micros         | ORACLE                                                                      |  |

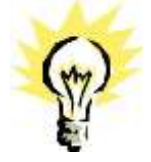

**Note:** We are creating the Oracle user account: V8TRAIN with the complex password. In addition we also creating a Oracle user account: V8TRAIN**ARC** with the complex password. This user account is required for the SUITE8 Archive functionality.

12. The following step requires the complex password to be entered for the Windows User account (Suite8.Scheduler) for the SUITE8 Maintenance jobs. Click **Next** to continue.

- Not to contain the user's account name or parts of the user's full name that exceed two consecutive characters
- Minimum password length of 12 characters
- First character of password MUST be a character
- Password must contain at least 1 Lowercase character (a through z)
- Password must contain at least 1 Uppercase character (A through Z)
- Password must contain at least 1 digit (0 through 9)
- Password can contain special character: !\*()\_-+{[]]@~#.,

| Fidelio SUITE8 Oracle Maintenance Setup                                    |  |
|----------------------------------------------------------------------------|--|
|                                                                            |  |
|                                                                            |  |
|                                                                            |  |
|                                                                            |  |
| Fidelio SUITIA Drucke Mantenance Senat                                     |  |
| Placer specify Violane Manhatana User Paramet.                             |  |
| Please cardly the complex Please of the Volders' Mathematical Sand Sandahi |  |
| Line integrational line integration                                        |  |
|                                                                            |  |
|                                                                            |  |
| the best                                                                   |  |
|                                                                            |  |
|                                                                            |  |
|                                                                            |  |
| MICROS ORACLE                                                              |  |

13. If you want to use 'Encrypted Passwords' for the maintenance scripts – click **YES** to continue. The default is: **NO**.

| Fidelio SUITE8 ( | Dracle Maintenance Setup                                                                                                    |
|------------------|----------------------------------------------------------------------------------------------------|
|                  |                                                                                                    |
|                  |                                                                                                    |
|                  |                                                                                                    |
|                  |                                                                                                    |
|                  | Notice SUITIS Druce Management Setup                                                                                                    |
|                  | Plane upody Window Randonaeni User Parented.                                                                                                    |
|                  | Please cardy to complex Passenid to the Verdane Mathematical Card Schedule                                                                                                    |
|                  | Gardien III                                                                                                    |
|                  | Visuality to New York pairs of the State of the Parameter State of the State of the State o |
|                  |                                                                                                    |
|                  | ( the Diverse )                                                                                                    |
|                  |                                                                                                    |
|                  |                                                                                                    |
|                  |                                                                                                    |
| micros           | ORACLE                                                                                                    |
| Fidelio Suite8   |                                                                                                    |

14. The install shield performs the following tasks:

Creates the following directories on the MAINTENANCE drive (for example: D:\): \BACKUP \BACKUP.RMAN\SCRIPTS \BACKUP.RMAN\LOG \EXP\DAILY

Copies the maintenance scripts to the directory: \BACKUP.RMAN\SCRIPTS

Creates the Windows user account: Suite8.Scheduler and adds the Windows user: Suite8.Scheduler to the local group: **ADMINISTRATORS**.

Modifying the environment parameters for the Oracle Recovery Manager (RMAN)

Oracle RMAN Backup files are located in the directory: **\BACKUP** Maintenance scripts are located in the directory: **\BACKUP.RMAN\SCRIPTS** Maintenance log files are located in the directory: **\BACKUP.RMAN\LOG** 

Creating 5 scheduled jobs:

- SUITE8 db schema analyze
- Every day at 2:15 am the scheduled task is running the DBMS\_STATS package to analyze all tables and indexes of the V8LIVE user.
- SUITE8 db clean log files
- Every day at 0:05 am the scheduled task is cleaning the Oracle Dump folders, creating a copy of the Database Alert file and creating a copy of the LISTENER Log file.
- RMAN backup database
- Every day at 11:00 pm the scheduled task is creating a complete backup of the Oracle Database via Oracle Recovery Manager (RMAN). After this the scheduled task is deleting all Oracle Database Backups – older than the latest successfully Oracle Database Backup.
- RMAN backup archive
- Every 3 hours the scheduled task is creating a backup of all Oracle Database Archives via Oracle Recovery Manager (RMAN) - which are not backed up for 2 times. After this the scheduled task is deleting all Oracle Archive Backups – older than the latest successfully Oracle Database Backup.
- RMAN maintenance
- Every day at 09:15 pm the scheduled task is checking the Oracle Database/Archive Backups via Oracle Recovery Manager (RMAN). The Task is looking for obsolete and not existing Backups and deleting not required Oracle Archives

|                                                                                                    | CillindownSchernitzumdiene                                                                                                    |                              |
|----------------------------------------------------------------------------------------------------|----------------------------------------------------------------------------------------------------|------------------------------|
| (In spatistic estimate term it but a                                                                       | condex of the prospect                                                                                                    |                              |
| The communit completed successfully-                                                                       |                                                                                                    |                              |
| folating prepertois) of "CEETS on<br>Preparty of against statemental,<br>scheduling televisiance joke      | -92812-30011-02892-926011-300-9810-0001-300-610-781-10-98-92812*                                                                  | Auror "Solitoff, Schola Sco" |
| Nard Class<br>NL model States<br>2112 PM                                                                   |                                                                                                    |                              |
| EXCERTI The interdated twin "SUITE                                                                         | 8 db schwab analyrs' was successfully deleted.                                                                                    |                              |
| COMPT The indesided back "100100                                                                           | 0 db interes environ- her sometrifully been erestad.                                                                              |                              |
| infatim'                                                                                                   |                                                                                                    |                              |
| 12.4+1.0.104+1<br>Tr-1.200.400.4<br>13-177.00                                                              |                                                                                                    |                              |
| BCCBSS1 The silved of tesk "MAN I<br>BCCBSS1 The silved of tesk "MAN I<br>BCCBS1 The silved of tesk "MAN I | bachag datubage" was sansaufglly deleted.<br>bachag archive" was supresentally deleted.<br>santasanase" an supresentally deleted. |                              |
| RECEILT The scheduled back "BREE                                                                           | existence" het recouldfully here constant.                                                                                        |                              |
| CCCCCC The scheduled back "WER I                                                                           | beeing database" has successfully know constant.                                                                                  |                              |
| SECCETT- The tribulated back "STAR I                                                                       | having arrhive" has eccountfally have evented,                                                                                    |                              |
| and tion:<br>13-27 PM                                                                                      |                                                                                                    |                              |
| Nart Clevi<br>Pol. Workt.2004<br>12:27 09                                                                  |                                                                                                    |                              |
| SECOND - The scheduled back "SUITED                                                                        | 0 db close log files" was secondally detected.                                                                                    |                              |
| RCERT De wieddol sach 19978                                                                                | N 46 since by files" has secondully here evented,                                                                                 |                              |
| Tel_time'                                                                                                  |                                                                                                    |                              |

15. The following step will show an overview of the Oracle Maintenance installation. Please save the document. After closing the Text file, the file will be deleted! Close the file to continue.

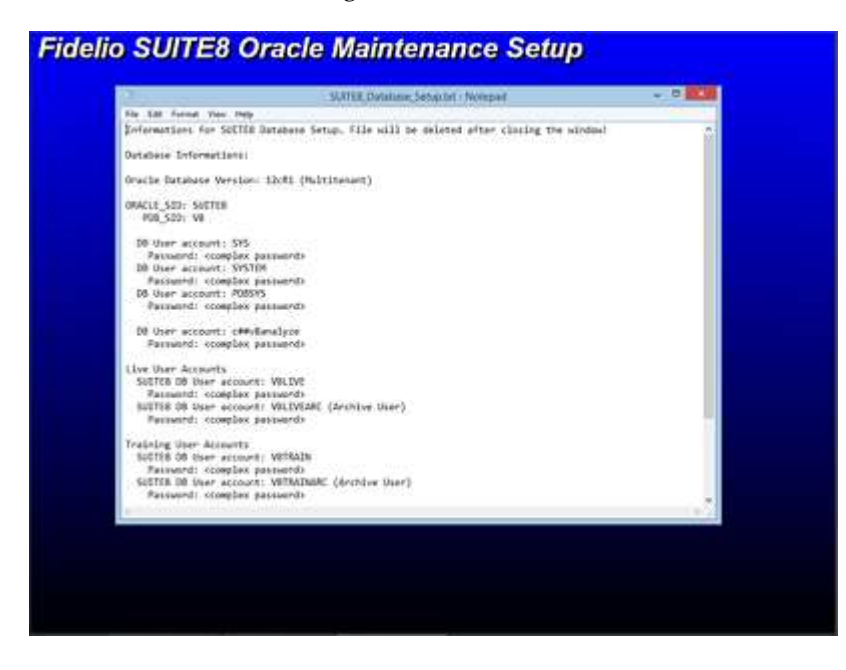

16. The Oracle Database Maintenance Jobs install shield prompts a finish message upon completion. Click **Finish** to continue.

| Fidelio SUITE8 Oracl | e Maintenance Setup                    |  |
|----------------------|----------------------------------------|--|
|                      |                                        |  |
|                      |                                        |  |
|                      | Nanke Sillitä Grade Mananana Setua 100 |  |
|                      | Outo Someware Holdstein Initial        |  |
|                      |                                        |  |
|                      |                                        |  |
|                      |                                        |  |

17. Click **Finish** to exit the Install shield Wizard.

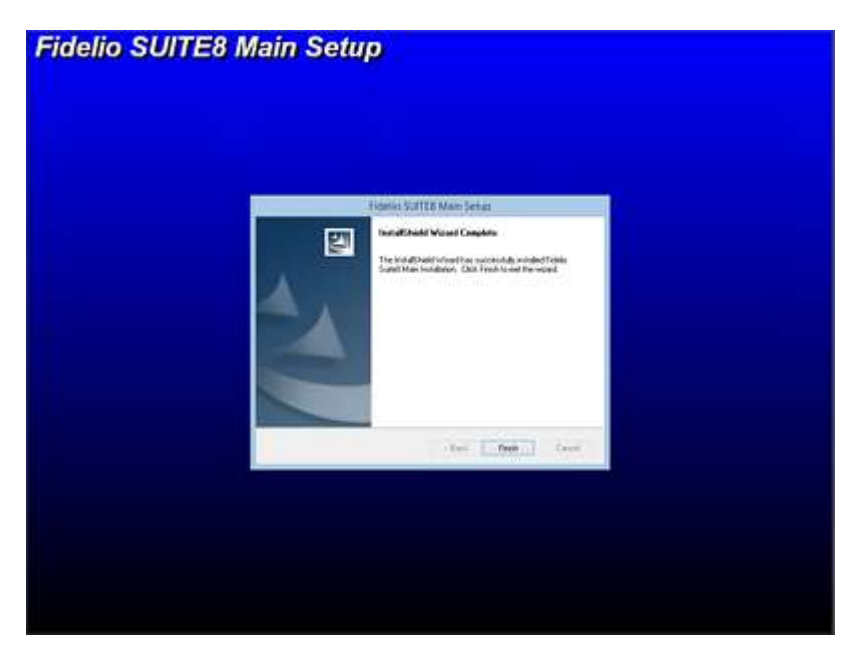

## Verify Scheduled Tasks

1. Open a command prompt (with the option **Run as administrator**) and type **taskschd.msc** to launch the Task Scheduler utility.

|   | The Action View Help                  | Tab Sheday                                                                                                    |           | (a (0)                                                                                                    |  |
|---|---------------------------------------|----------------------------------------------------------------------------------------------------|-----------|----------------------------------------------------------------------------------------------------|--|
|   | · · · · · · · · · · · · · · · · · · · |                                                                                                    |           | h-tem                                                                                                    |  |
| Į |                                       | Observe of Tax Detailst           Image: Strate can Tax Detailst to notest soft message conserve this that you can be able to go and observation of the three sources and the tax of the tax of the tax of the tax of the tax of the tax of the tax of tax of | 2 A A H A | Constitution and a second second |  |
|   |                                       | Service and Statistical Service Service Se                                                                                                    | -         |                                                                                                    |  |

- 2. Verify that the 5 listed Jobs are existent.
  - SUITE8 db schema analyze
  - SUITE8 db clean log files
  - RMAN backup database
  - RMAN backup archive
  - RMAN maintenance

| 10 Ann 10 100                                | 1                                                                                                    |                                                   |                                                                                                    | No.                                                                                                    |
|----------------------------------------------|----------------------------------------------------------------------------------------------------|---------------------------------------------------|----------------------------------------------------------------------------------------------------|----------------------------------------------------------------------------------------------------|
| O Ter Streker Lord<br>v (1) Tek Streker Lorg | Term<br>© WAM beckgrowine<br>⊕ House beckgrowine<br>⊕ Galdy teertierer<br>⊕ Galdy teertierer<br>⊕ USFEL ik where yr pfet<br>↓ | Tatu<br>Kenin<br>Kenin<br>Kenin<br>Kenin<br>Kenin | Topport<br>An Tot BHM An Inf YIGEL Aller response<br>An TOT BHM An Inf YIGEL Aller response<br>An TOT BHM An Inf YigEL<br>AN TOT BHM An Inf YigEL<br>AN ELEMAN Another star<br>All ELEMAN another star | A films<br>Trade Date to the set of the set<br>Create New Tests.<br>Create Tests.<br>Create Tests.<br>Dates All Nummer Tests.<br>Dates All Nummer Tests.<br>Tests All Nummer<br>Tests All Nummer<br>Tests All Nummer<br>Tests<br>Tests All Nummer<br>Tests<br>Tests |
|                                              |                                                                                                    |                                                   |                                                                                                    |                                                                                                    |

3. Close the Task Scheduler utility